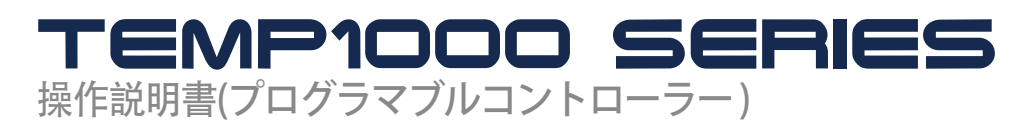

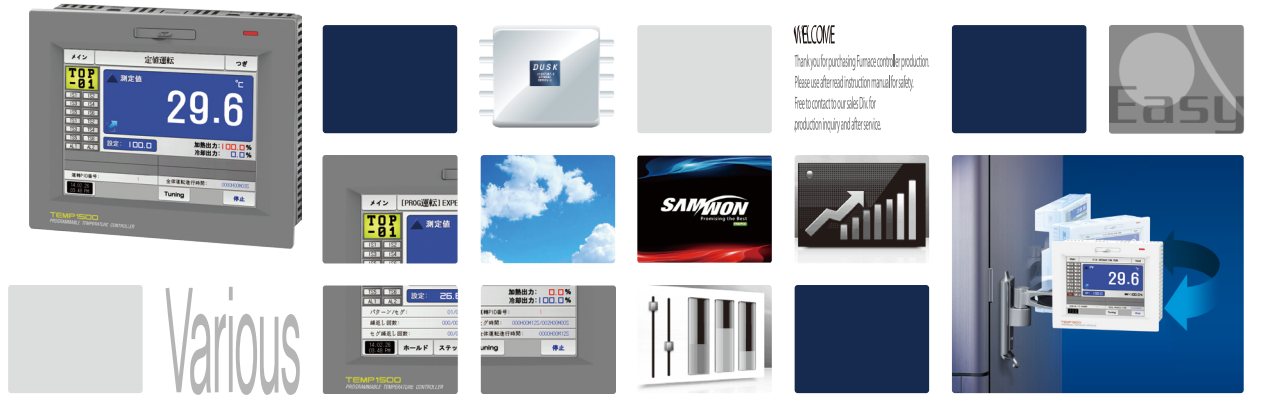

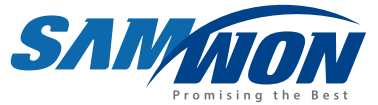

プログラマブルコントローラーで、高画質なTFT-LCDのタッチ画面とレコーディング機能、 一般制御と加熱・冷却制御機能を備えた製品です。

> http://www.samwontech.com Being the controller market leader in the 21st century with the best technology

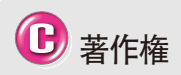

Copyright<sup>®</sup> 2013 SAMWON TECHNOLOGY CO.,LTD. その操作説明書は著作権法に基づき、保護さ れている著作物であります。 SAMWON TECHNOLOGY CO.,LTD.の事前書面 による同意なく、使用説明書の一部または全体 を複製、データ送信、配布、翻訳したり、電子媒 体あるいは機械が読める形態に変えることは できません。

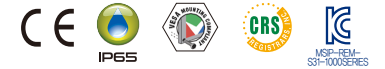

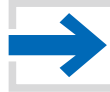

## 目次

## 1. 操作及び設定

|    | 1-1 基本運転の流れ図 ・・・・・                                      | 4  |
|----|---------------------------------------------------------|----|
|    | 1-2 設定ボタンの動作・・・・・・                                      | 5  |
|    | 1-3 パラメーターの設定方法 ・・・・                                    | 5  |
| 2. | メイン画面                                                   | 9  |
| 3. | 運転状態画面の設定                                               |    |
|    | 3-1 定值運転 ·····                                          | 13 |
|    | 3-2 プログラム運転 ・・・・                                        | 20 |
|    | 3-3オートチューニング                                            | 29 |
|    | 3-4オートチューニングとチューニング点 ・・・・・・・・・・・・・・・・・                  | 34 |
| 4. | 運転動作の設定                                                 |    |
|    | 4-1 運転方式の設定 ・・・・・・・・・・・・・・・・・・・・・・・・・・・・・・・・・・・・        | 36 |
|    | 4-2ファジー動作 ・・・・                                          | 38 |
|    | 4-3設定値の変化率(SLOPE)動作・・・・・・・・・・・・・・・・・・・・・・・・・・・・・・・・・・・・ | 39 |
| 5. | 予約運転の設                                                  | 41 |

| 6. | グラフの表示及びセーフ設定                                            |    |
|----|----------------------------------------------------------|----|
|    | 6-1 パターングラフの表示 ・・・・・・・・・・・・・・・・・・・・・・・・・・・・・・・・・・・・      | 44 |
|    | 6-2 指示値(PV)グラフを見る ・・・・                                   | 49 |
|    | 6-3 指示値(PV)グラフのセーブ設定・・・・・・・・・・・・・・・・・・・・・・・・・・・・・・・・・・・・ | 52 |
|    | 6-4 SDメモリーのセーブ設定 ・・・・・・・・・・・・・・・・・・・・・・・・・・・・・・・・・・・・    | 53 |
| 7. | プログラム設定                                                  |    |
|    | 7-1 プログラムのパターン設定 ・・・・・・・・・・・・・・・・・・・・・・・・・・・・・・・・・・・・    | 57 |
|    | 7-2 パターンの繰り返し設定                                          | 65 |
|    | 7-3 ファイル編集 ・・・・                                          | 66 |
|    | 7-4 タイムシグナルの動作 ・・・・                                      | 69 |
|    | 7-5 待機動作 ・・・・                                            | 73 |
|    | 7-6 試験名称の設定 ・・・・                                         | 75 |
| 8. | 画面表示の設定                                                  |    |
|    | 8-1 画面表示の設定 ・・・・                                         | 78 |
|    | 8-2 タッチ校正・・・・・・・・・・・・・・・・・・・・・・・・・・・・・・・・・・・・            | 80 |
|    | 8-3 D Iエラーの発生履歴を見る ・・・・・・・・・・・・・・・・・・・・・・・・・・・・・・・・・・・・  | 82 |
| 9. | 通信エラー                                                    | 85 |

----

2nd Edition of TEMP1000 IM : FBB, 04, 2021

## 01. 安全に関する注意(指示)事項

…… 弊社のプログラマブルコントローラー(TEMP1000)をご購入くださり、真にありがとうございます。本操作説明書は本製品の操作方法に関して記述しています。

#### 本操作説明書に関する注意事項

- 本操作説明書は最終使用者が常時所持するようにし、いつでも見ることができる場所に保管してください。
- 本製品は操作説明書を十分に熟知した上でご使用ください。
- 本操作説明書は製品に関する詳細機能を詳しく説明したもので、操作説明書以外の事項に対しては保証しておりません。
- 本操作説明書の一部または全部を無断で編集またはコピーして使用することはできません。
- ■本操作説明書の内容は、事前通報または予告なく任意で変更されることがあります。
- 本操作説明書は万全を期して作成いたしましたが、万一ご不審な点や誤り、記載もれなどがある場合にはご購入先(代理店など)または 弊社営業部にご連絡ください。

#### 本製品の安全及び改造(変更)に関する注意事項

- 本製品及び本製品につないで使用するシステムの保護及び安全のために、本操作説明書の安全に関する注意(指示)の事項ををよく お読みになった上で本製品をご使用ください。
- 本操作説明書の指示に従わずに使用または取り扱った場合及び不注意などによって発生した全ての損失に対しては、弊社は責任を 負いません。
- 本製品及び本製品につないで使用するシステムの保護及び安全のために別途の保護または安全回路などを設値する場合には、必ず 本製品の外部に設値してください。
- ■本製品の内部を改造(変更)または追加することを禁じます。
- ■任意で分解、修理、改造しないでください。感電、火災及び誤動作の原因となります。
- 本製品の部品及び消耗品を交換する場合には、必ず弊社営業部にご連絡ください。
- 本製品に水分が流入しないようにしてください。故障の原因となります。
- 本製品に強い衝撃を与えないでください。製品の損傷及び誤動作の原因となります。

#### 本製品の免責に関して

- 弊社の品質保証条件で定めた内容以外には、本製品に対していかなる保証及び責任も負いません。
- 本製品の使用において、弊社で予測不可能な欠陥及び天災地変により使用者または第三者が直接または間接的に被害を被った場合でも、弊社は責任を追いません。

#### 本製品の品質保証条件に関して

- 製品の保証期間は本製品のご購入日から1年間で、本操作説明書が定めた正常な使用状態で発生した故障の場合に限り無償で修理いたします。
- ■製品の保証期間以降に発生した故障などによる修理は、弊社が定めた基準により実費(有償)処理いたします。
- ■次のような場合には、保証修理期間内に発生した故障であっても実費処理いたします。
- (1)使用者の過ちやミスによる故障(例:パスワードの紛失による初期化など)
- (2) 天災地変による故障(例:火災や水害など) (3) 製品設値後の移動などによる故障
- (4)任意の製品の分解、変更または損傷などによる故障 (5)電源不安定などの電源異常による故障 (6)その他
- 故障などによりアフターサービスが必要な場合には、ご購入先または弊社営業部にご連絡ください。

#### 安全に関するシンボルマーク

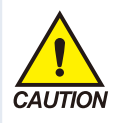

(ア)"取扱い注意"または"注意事 項"を表示します。この事項を違反 する場合には、死亡、重症、機器 の深刻な損傷をもたらすことがあり ます。

■ 製品:人体及び機器を保護す るために必ずよくお読みにならな ければならない事項がある場合に 表示します。

■使用説明書:感電などにより使用者の生命や人体に危険の恐れがある場合、それを防ぐために注意事項を記述しています。

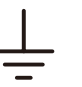

# (イ)"接地端子"を表示します。■ 製品の設値及び操作時に必ず地面に接地してください。

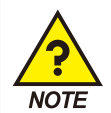

(ウ)"補充説明"を表示します。■ 説明を補充するための内容を記述しています。

(エ)"参照事項"を表示します。 ■ 参照しなければならない内容と参 照ページを記述しています。

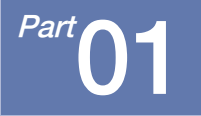

# 操作及び設定

| 1-1 基本運転の流れ図  |     | <br> |  |  | 4 |
|---------------|-----|------|--|--|---|
| 1-2 設定ボタンの動作  |     | <br> |  |  | 4 |
| 1-3 パラメーターの設定 | 方法⋯ | <br> |  |  | 5 |

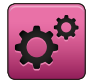

01. 操作及び設定

本製品は便利なタッチスクリーン方式の対話式画面で設計されたプログラマブルコントローラです。

#### 1-1. 基本運転の流れ図

- 最初に製品を設値して電源を入れるとロゴ画面と初期画面が順に表示され、プログラム停止画面が表示されます。
- 画面のローディング時には約20秒ほど時間がかかります。
- プログラム停止画面の右側上段にある ×1> ボタンを押すと、メイン画面が表示されます。
- 初期画面の変更は[設値マニュアル]の [12.システムの初期設定]をご参考ください。

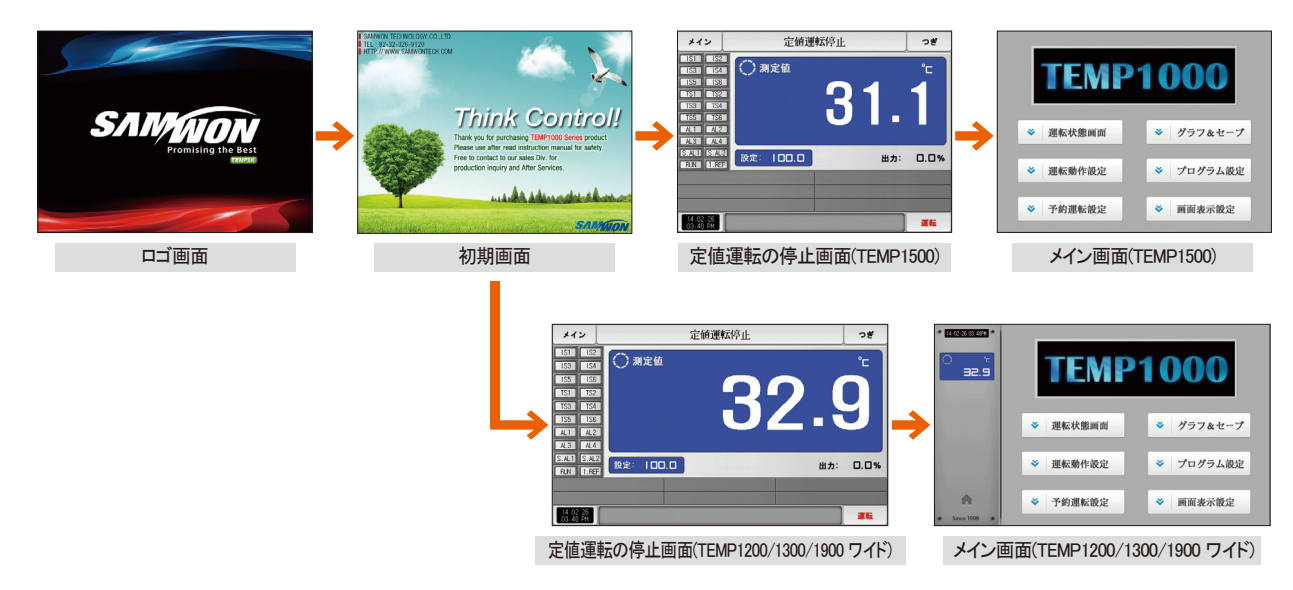

### 1-2. 設定ボタンの動作

| ボタンの種類                                                                                                    | ボタンの動作                                         |
|----------------------------------------------------------------------------------------------------|------------------------------------------------|
| 設定: 100.0                                                                                                    | 定値運転/停止画面で"設定値"部分をタッチし、使用者が望む設定値を設定する時に使用      |
| パターン番号:                                                                                                    | プログラム停止画面で"パターン番号"部分をタッチし、使用者が望むパターン値を設定する時に使用 |
|                                                                                                    | 一般的な数値や名称の入力に使用                                |
|                                                                                                    | 多数の種類の中からひとつを選んで使用する時に使用                       |
|                                                                                                    | 2-3個のパラメーターの設定の中からひとつを選んで使用(ON状態/OFF状態/休止状態)   |
| <ul> <li>Image: Image: Ima</li></ul> | 該当のパラメーターを使用するか否かを選択する時に使用(ON状態/OFF状態/休止状態)    |
| つぎ                                                                                                    | 一般的な画面の切換に使用                                   |
|                                                                                                    | 同一画面上でページの増加や減少に使用                             |
| • •                                                                                                    | 同一画面上で時間軸の増加や減少によるページの切換に使用                    |

5

#### 1-3. パラメーターの設定方法

- [1-2 設定ボタンの動作] で ボタンを選択すると次のような設定値入力キーが現れ、必要なデータ値を入力することができます。
- 設定範囲を超えたデータを入力するとエラー音("ピビビッ")と共に入力値表示画面にエラーメッセージ("LIMIT ERROR")が表示されます。

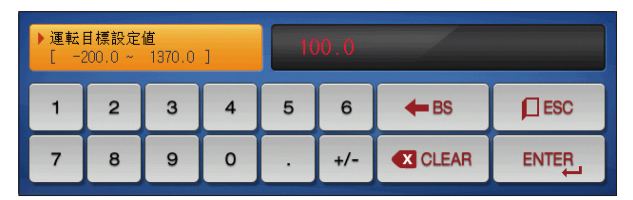

▲ 数字だけを設定するための入力キー

パターン試験名称及びDIエラー名を設定するための入力キー ▶ DIエラーの名称入力キーは[設値マニュアル]の [11. DIの機能及び動作の設定]をご参照ください。

| ▶ D19 <del>3</del><br>[アノ | 発生時表:<br>レフアニー | 示名称<br>ユーメリ: | ック] |   |   |   | Z   |     |     |
|---------------------------|----------------|--------------|-----|---|---|---|-----|-----|-----|
| Α                         | в              | С            | D   | E | F | G | н   | 1   | J   |
| к                         | L              | м            | N   | 0 | Р | Q | R   | s   | т   |
| U                         | V              | w            | x   | Υ | z | ( | )   | #   | -   |
| 1                         | 2              | 3            | 4   | 5 | 6 | + | CLR | рı  | ESC |
| 7                         | 8              | 9            | 0   | • | - | : | SP  | ENT |     |

| )01七:<br>[ | ゲのタイ.<br>0・ | ムシグナ<br>~ 20 | ル<br>] | 00  | 00 0 | 0 00  |     |     |
|------------|-------------|--------------|--------|-----|------|-------|-----|-----|
| 1          | 2           | З            | 4      | 5   | 6    | TS G. | CLR | ESC |
| 7          | 8           | 9            | 0      | TSI | TS2  | TS3   | TS4 |     |

▲ タイムシグナルの設定のための入力キー

| ▶01七:<br>[ | ゲメント(<br>0~ | のセグ警<br>8 | 報<br>] | 0   | 000 |                       | ~    |     |
|------------|-------------|-----------|--------|-----|-----|-----------------------|------|-----|
| 1          | 2           | 3         | 4      | 5   | 6   | <ul> <li>C</li> </ul> | LEAR | ESC |
| 7          | 8           | 9         | 0      | ALI | AL2 | AL3                   | AL4  |     |

#### ▲ セグ警報の設定のための入力キー

| ▶01七:<br>[ | ゲメント(<br>4・ | の輔助出<br>- 20 | 力<br>] | 00  | 00 00 | 00 0  |     |     |
|------------|-------------|--------------|--------|-----|-------|-------|-----|-----|
| 1          | 2           | з            | 4      | 5   | 6     | TS G. | CLR | ESC |
| 7          | 8           | 9            | 0      | TS5 | TS6   | TS7   | AUX |     |

▲ 補助出力の設定のための入力キー 補助出力の設定は[設値メニュアル]の[4. 制御&伝送出力] で補助出力をご参照ください。

| ▶運転<br>[ -2 | 目標設定<br>200.0 ~         | 値<br>1370.0 | ] | 10 | 0.0 | LIM         | IT ERROR |  |
|-------------|-------------------------|-------------|---|----|-----|-------------|----------|--|
| 1           | 2                       | 3           | 4 | 5  | 6   | <b>H</b> BS | ESC      |  |
| 7           | 8 9 0 . +/- CLEAR ENTER |             |   |    |     |             |          |  |
|             |                         |             |   |    |     |             |          |  |

▲ 設定範囲を超えた時の表示

| ▶ 使用<br>[アノ | 者TAG名和<br>レフアニニ | 弥設定<br>ユーメリ: | ック] |   |   |   | ~   |     |     |
|-------------|-----------------|--------------|-----|---|---|---|-----|-----|-----|
| Α           | в               | С            | D   | E | F | G | н   | I   | J   |
| к           | L               | м            | N   | 0 | Р | Q | R   | s   | т   |
| U           | V               | w            | x   | Y | z | ( | )   | #   | -   |
| 1           | 2               | 3            | 4   | 5 | 6 | + | CLR | рı  | ESC |
| 7           | 8               | 9            | 0   | • | - | : | SP  | ENT |     |

▲ 使用者タグの名称入力キー

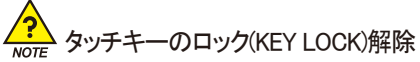

- "キーロック"が"ON(ロック状態)"になっている場合には設定値が入力されませんので、"キーロック"をOFF(ロック解除状態)"にしてからご入力ください。
- 詳しい設定方法は [4. 運転状態画面の設定]をご参照ください。

#### (1) 設定ボタン及び設定値に対する有効性

- 本製品は設定値入力ボタンを押した場合または入力された設定値が有効であるか否かが音で確認できるように、次のように設計されています。
- "ピッ" :基本設定ボタンを押した時と設定値が正常に入力された時
- "ピピピッ" :設定値入力キーにより入力された値が入力範囲を超えた場合
- 基本設定ボタン及び設定値入力キーを押す際には、鋭い物(鉛筆など)や強い力で無理に押さないでください。
   機器の誤作動やタッチパネルの破損などの原因となります。

#### (2) 設定値の入力方法

- 本製品で使用される全ての入力値は設定値入力キー、テスト名入力キー及びタイムシグナル入力キーによって設定されます。
- 設定値入力キーは[1-2 設定ボタンの動作]で ボタンを押すと表示され、値を入力することができます。
- タイムシグナルの入力キーは[7-4タイムシグナルの動作]をご参照ください。
- DIエラーの名称入力キーは[設値マニュアル]の[11. DIの機能及び動作の設定]をご参照ください。

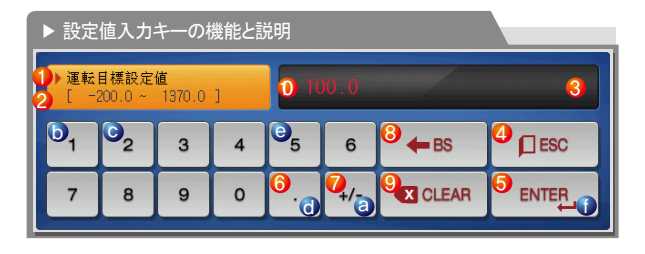

例) 設定値の入力方法

該当の画面で設定値入力ボタンを押します。→ 該当の数字を順 (⑧→①→①→①→④)に押し、最後に "ENTER"キー(①)を押します。

| 1              | "パラメーター"を表示                     |
|----------------|---------------------------------|
| 2              | "設定範囲"を表示                       |
|                | "設定値表示画面"を表示                    |
| 3              | ・設定範囲を超えた場合"LIMIT ERROR"が表示     |
|                | • 設定範囲にエラーがある場合"INPUT ERROR"が表示 |
| 4              | 入力を中止し元の画面に戻る時に使用               |
| 5              | 入力値をセーブし元の画面に戻る時に使用             |
| 6              | 小数点を入力する時に使用                    |
| $\overline{O}$ | 符号(+/-)を入力する時に使用                |
| 8              | 入力値を1字ずつ削除する時に使用                |
| 9              | 入力値を全て削除する時に使用                  |
| 10             | 既存に入力した設定値を表示                   |

SVINKION

01. 操作及び設定

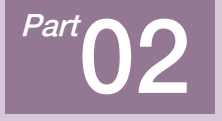

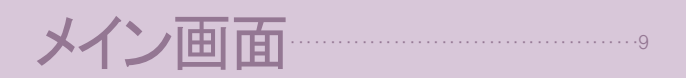

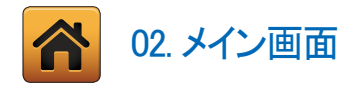

| [図2-1]メイン画面(TEMP1500) |            |
|-----------------------|------------|
| TEMP                  | 1000       |
| ● 運転状態画面              | ❹。 グラフ&セーブ |
| ❷ 運転動作設定              | ❺ プログラム設定  |
| 8→ 予約運転設定             | 3 ● ■面表示設定 |

| 番号 | 指示内容     | 内容説明                     |
|----|----------|--------------------------|
| 1  | 運転状態画面   | 運転画面に移動                  |
| 2  | 運転動作の設定  | 付加機能及び運転方式の設定画面に移動       |
| 3  | 予約運転の設定  | 現在の時刻及び予約運転の時刻設定画面に移動    |
| Ø  | ガラフトャーフ  | グラフの表示及びグラフの記録、SDカードの記録を |
| 4  | 977@E"7  | 使用するか否かを設定することができる画面に移動  |
| 5  | プログラムの設定 | プログラム設定メニュー画面に移動         |
|    |          | 画面の明るさの調節、ブザー音を使用するか否か、  |
| 6  | 画面表示設定   | バックライトの節電、背景色設定設定することができ |
| _  |          | る画面に移動                   |

| [図2-2]メイン画面(1                           | EMP1200/1300/1900 ワイド) |          |
|-----------------------------------------|------------------------|----------|
| ● 174-02-26 03 469M ●<br>○ °c<br>2 ∃2.9 | TEMP                   | 1000     |
|                                         | ♥ 選転状態画面               | ダラフ&セーブ  |
|                                         |                        |          |
| (4) (1)<br>• Since 1998 •               | ➢ 予約運転設定               | ♥ 画面表示設定 |

- ① 現在の日にちと時間を表示し
- ② 現在の指示値(PV)を表示
- 運転画面に移動するボタン③
  - 運転中にはボタンが様々な色で交互に表示

#### 🔁 参照事項

▶ 左側の指示値(PV)画面はTEMP1200/1300/1900ワイドの製品です べてのパラメーターの左側に表示します。

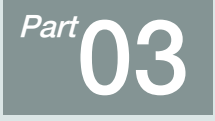

# 運転状態画面の設定

| 3-1 | 定値運転   |     |    |    | <br>   | • • |   | • • | • • | • • | • • | • • | <br>• • | • • | • • | <br> | <br>- | <br> |   | <br> | <br> | <br>·1; | 3 |
|-----|--------|-----|----|----|--------|-----|---|-----|-----|-----|-----|-----|---------|-----|-----|------|-------|------|---|------|------|---------|---|
| 3–2 | プログラム  | 運転  |    |    | <br>   |     |   |     | • • | • • | • • | • • | <br>    |     |     | <br> |       | <br> |   | <br> | <br> | <br>.2  | 0 |
| 3–3 | オートチュー | -=: | ノグ |    | <br>   |     |   |     | • • | • • | • • | • • | <br>    |     |     | <br> |       | <br> |   | <br> | <br> | <br>.2  | 9 |
| 3–4 | オートチュー | -=: | ノグ | とチ | <br>-= | ン   | グ | 点   |     |     |     |     | <br>    |     |     | <br> | <br>- | <br> | - | <br> | <br> | <br>.3  | 4 |

## 運転状態画面の設定

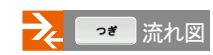

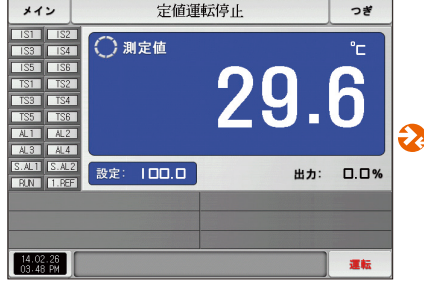

<sup>[</sup>図3-1]定値運転の第1停止画面

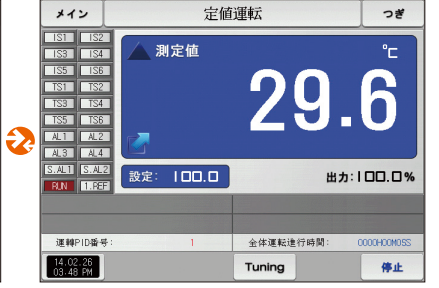

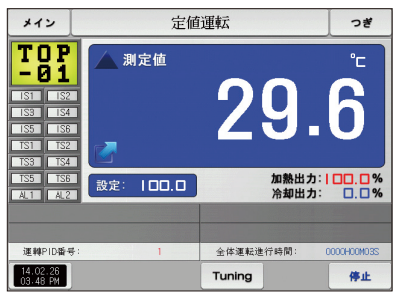

[図3-6]定値運転の第1運転画面(加熱·冷却)

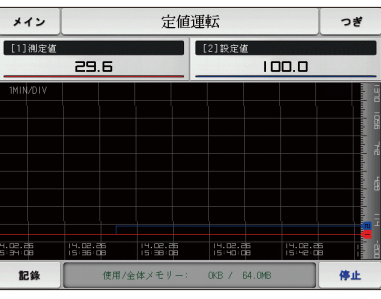

[図3-12]定値運転の第2運転画面

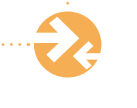

Part 04

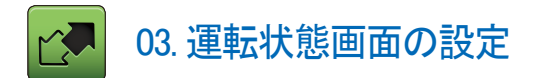

#### 3-1. 定値運転 (1) 定値運転の第1停止画面

- [図2-1メイン画面]で運転状態画面を選択すると、"定値運転の第1停止画面"が表示されます。
- [4. 運転動作の設定]で運転方式を"定値"にします。
- [図3-1 定値運転の第1停止画面]で右側下段にある ボタンを押すと、[図3-5 定値運転の第1運転画面]が表示されます。

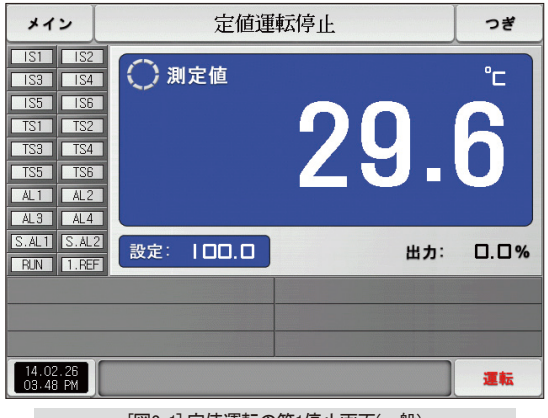

[図3-1] 定値運転の第1停止画面(一般)

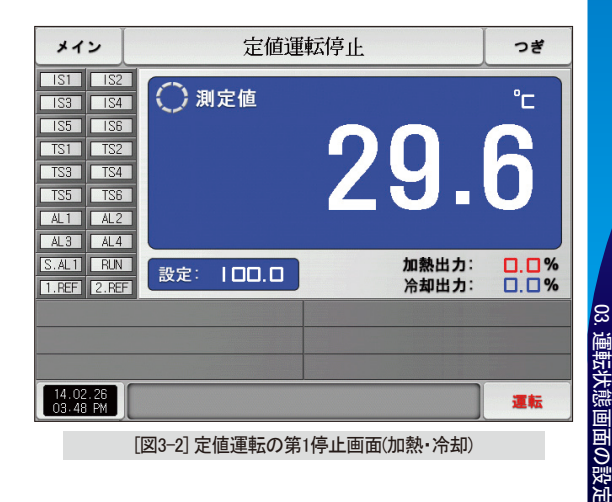

| メイン                                                                                                    | 定値運       | 転停止    | つぎ       |
|----------------------------------------------------------------------------------------------------|-----------|--------|----------|
| IS1         IS2           IS3         IS4           IS5         IS6           TS1         TS2           TS3         TS4           TS5         TS6           AL1         AL2           AL3         AL4 | ● 測定値     | 29.    | <b>6</b> |
| S.AL1 S.AL3                                                                                                    | 設定: 100.0 | 出力:    | 0.0%     |
| 14.02.26<br>03-48 PM                                                                                                    |           | 使用者ボタン | 運転       |

[図3-3] 定値運転の第1停止画面(使用者ボタン)

| メイン                                                                                                    | 定值運       | 転停止 | つぎ       |
|----------------------------------------------------------------------------------------------------|-----------|-----|----------|
| IS1         IS2           IS3         IS4           IS5         IS6           TS1         TS2           TS3         TS4           TS5         TS6           AL1         AL2 | ● 測定値     | 29. | <b>6</b> |
| S.AL1 S.AL2<br>RUN 1.REF                                                                                                    | 設定: 100.0 | 出力: | 0.0%     |
| 14.02.26<br>03.48 PM                                                                                                    |           |     | 運転       |

▶ 運転画面背景の色を赤で選択

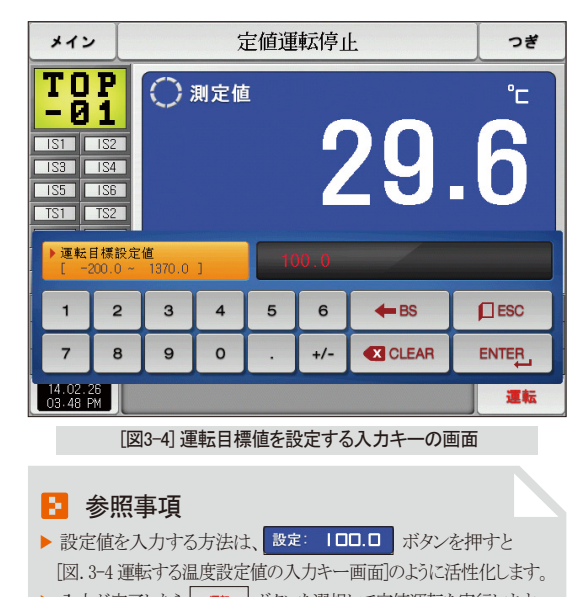

| • | 人力が完了 | したり | 運転 | ホタンを選択し | て正値運転を実行 | rします。 |
|---|-------|-----|----|---------|----------|-------|
|   |       |     |    |         |          |       |

| パラメーター  | 設定範囲             | 単位 | 初期値      |
|---------|------------------|----|----------|
| 設定値(SP) | EU(0.0 ~ 100.0%) | EU | EU(0.0%) |

※ EU:センサー入力値の範囲 ※ [工学単位]を参照

#### (2) 定値運転の第1運転画面

- 測定値、設定値、出力量及び状態表示ランプを表示する画面です。
- 運転中でも"設定値"部分をタッチすると運転目標値を設定する入力キーが表示されます。

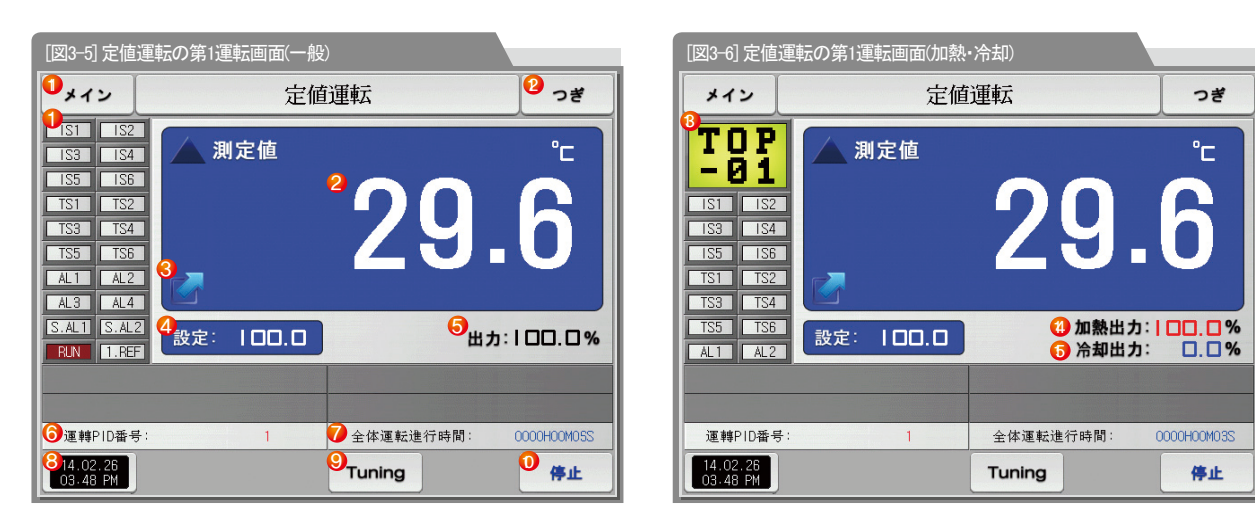

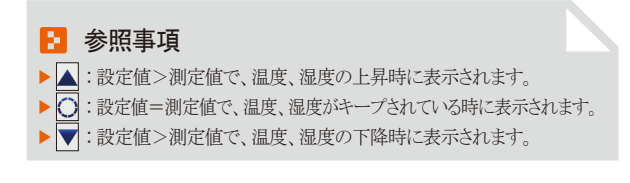

SAMAION

|     | 状態ランプを表示し、"ON"状態は赤色で表示し、"OFF"状態は濃い      |
|-----|-----------------------------------------|
|     | 灰色で表示                                   |
| U   | ・ [設値マニュアル]の[12.システムの初期設定]で状態ランプを設定     |
|     | ・[12.システムの初期設定]で状態ランプを20個まで設定           |
| 2   | 現在の指示値(PV)を表示                           |
| (3) | 運転画面でここを押すと、現在の指示値(PV)を表示するウィンドウが拡大     |
| 9   | • [図3-7定置運転第1運転拡大画面]参照                  |
| 4   | 制御する設定値(SP)を表示                          |
| 5   | 制御出力量(MV)を表示し                           |
|     | 現在適用中のPIDグループの番号を表示                     |
| 6   | ・ [設値マニュアル]の[8. PIDグループ]でも適用されたPIDグループの |
|     | 確認が可能                                   |
| 7   | 定値運転の全体進行時間を表示                          |
| 0   | 現在の日にちと時間を表示し、ここを押すとLCDバックライトが消える       |
| 0   | • 停止状態でバックライトが消えた時には、右側上段のLEDが赤く点灯      |

|      | 2                                                           |
|------|-------------------------------------------------------------|
|      | 現在の設値値(SP)でオートチューニングを実行または解除                                |
| 9    | ・[設値マニュアル]の[8. PIDグループ]でチューニングボタンを表示す                       |
|      | るか否かを設定                                                     |
| 10   | 定値運転/停止ボタン                                                  |
|      | [図2-1 メイン画面]に移動                                             |
| 1    | <ul> <li>メインボタンの制約設定の際に、パスワードを入力することができるキーパッドが表示</li> </ul> |
|      | • [図4-2 メインボタンの制約設定時の画面]を参照                                 |
| (12) | 現在の画面から次の画面に移動                                              |
| 4D)  | 使用者タグを表示                                                    |
| 6    | • 使用者タグの使用及び名称の設定は[8-1 画面表示の設定]で設定                          |
| (14) | 加熱出力量を表示(H.MV)                                              |
| 15   | 冷却出力量を表示(C.MV)                                              |

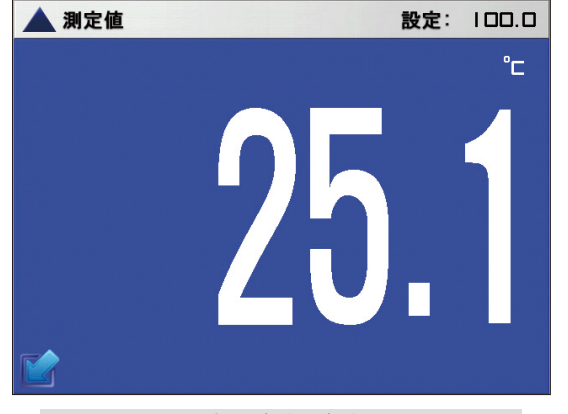

[図3-7] 定置運転第1運転拡大画面

#### (3) 定値運転の第1画面 (TEMP1200/1300/1900 ワイド)

| メイン                                                                                                    | 定值運転停止                 | つぎ       |
|----------------------------------------------------------------------------------------------------|------------------------|----------|
| IS1         IS2           IS3         IS4           IS5         IS6           TS1         TS2           TS3         TS4           TS5         TS6           AL1         AL2 | <sup>〇 测定值</sup><br>32 | .9       |
| S.AL1 S.AL<br>RUN 1.RE                                                                                                    | 2 設定:   ロロ.ロ           | 出力: 0.0% |
| 14.02.26<br>03.48 PM                                                                                                    |                        | 運転       |

[図3-8] 定値運転の第1停止画面(一般)

| メイン                                                                                                    | 定值運転                    | つぎ               |
|----------------------------------------------------------------------------------------------------|-------------------------|------------------|
| IS1         IS2           IS3         IS4           IS5         IS6           TS1         TS2           TS3         TS4           TS5         TS6           AL1         AL2           AL3         AL4 | <sup>▲ »¢é</sup><br>32. | Ĵ.               |
| S.AL1 S.AL2<br>RUN 1.REF                                                                                                    | 設定:   00.0 世            | 17: 52.5%        |
|                                                                                                    |                         |                  |
| 運轉PID番号:                                                                                                    | 1 全体運転進行時               | FMI: 0000H00M24S |
| 14.02.26<br>03.48 PM                                                                                                    | Tuning                  | 停止               |
|                                                                                                    | [図3-9] 定値運転の第1運転画面(一般)  |                  |

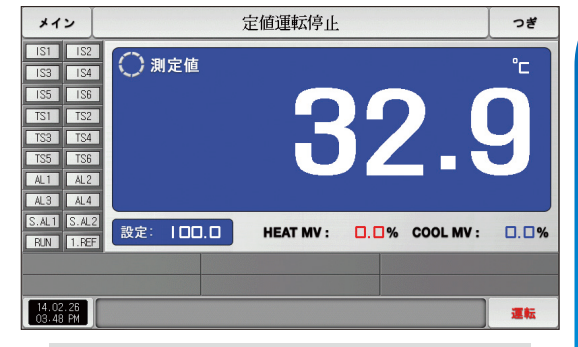

[図3-10] 定値運転の第1停止画面(加熱・冷却)

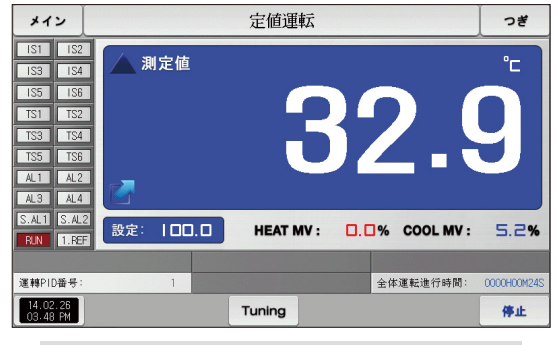

[図3-11] 定値運転の第1運転画面(加熱・冷却)

S

ÎOI

#### (4) 定値運転の第2運転画面

- 画面の上段部分は測定値、設定値を表示して、グラフの方向は横に表示します。
- ( 1983 )チェックボックスはデータを表示するか否かを設定します。
- 記録している値をセーブする際にには
   ボタンを押します。
- 電源ON/OFF時、内部メモリに保存されたデータは保存されます。
- [6-2 指示値(PV)グラフを見る]をご参照ください。

| [図3-12] 定値運転の第2運転画面                                           |                        |      |                                                                                                    |  |         |        |                   |  |  |  |
|---------------------------------------------------------------|------------------------|------|----------------------------------------------------------------------------------------------------|--|---------|--------|-------------------|--|--|--|
| メイン                                                           |                        |      | つぎ                                                                                                    |  |         |        |                   |  |  |  |
| [1]測定値<br>1                                                   | 29.                    | 6    |                                                                                                    |  | 2]設定値   | 0.0    |                   |  |  |  |
| 1MIN/DIV<br>1MIN/DIV<br>1100000000000000000000000000000000000 | 14.02.2<br>5:35:1<br>2 | 使用/全 | 「15:00-00-00<br>「5:50-00-00<br>「5:50-00<br>「5:50-00<br>「5:50<br>「5:50 |  | 14.02.č | 64.0MB | 14.02,00<br>15.42 |  |  |  |

| 1 | 現在運転中の測定値、設定値を表示               |
|---|--------------------------------|
| 0 | 内部メモリーの容量を表示                   |
| Ø | ・サンプリング時間を1秒とした際には約128日間セーブが可能 |
| 0 | 現在記録されている測定値、設定値を内部メモリーにセ      |
| 9 | ーブするボタン                        |

| メイン                | 定值運転     |     |                    |       |                      | つぎ      |    |
|--------------------|----------|-----|--------------------|-------|----------------------|---------|----|
| [1]測定値             |          |     |                    |       | 2]設定値                |         |    |
|                    | 29.6     | 5   |                    |       |                      | 100.0   |    |
| 1MIN/DIV           |          |     |                    |       |                      |         |    |
|                    |          |     |                    |       |                      |         |    |
|                    |          |     |                    |       |                      |         |    |
|                    |          |     |                    |       |                      |         |    |
|                    |          |     |                    |       |                      |         |    |
|                    |          |     |                    |       |                      |         |    |
|                    |          |     |                    |       |                      |         |    |
| 4.02.25<br>5:34:08 | 14.02.25 | 3   | 14.02.2<br>15:38:0 | 6     | 14.02.25<br>15:40:06 | 14.02.0 |    |
| 記錄                 | 使用/全     | 体メモ | ۶ – :              | 0KB / | 64.0MB               | 使用者ボタン  | 停止 |

[図3-13] 定値運転の第2運転画面(使用者ボタン)

#### (5) 定値時間設定運転の終了画面

- [4. 運転動作の設定]で設定された時間が経過して運転が終了すると、下の画面のように"時間設定の運転が終了しました。" というメッセージが表示され定値運転が終了します。
- 運転中に"停止"ボタンを押して強制終了させると、画面にメッセージが表示されません。
- 運転終了時に運転の終了を伝えるメッセージが表示されますが、該当部分をタッチするとメッセージは消えます。(プログラム運転の終了時も同一)

| メイン                                                                                                    | 定値運            | 転停止       | つぎ       |
|----------------------------------------------------------------------------------------------------|----------------|-----------|----------|
| IS1         IS2           IS3         IS4           IS5         IS6           TS1         TS2           TS3         TS4           TS5         TS6           AL1         AL2 | ● 測定値          | 29        | .6       |
| S.AL1 S.AL2<br>RUN 1.REF                                                                                                    | 設定: 100.0      |           | 出力: 0.0% |
|                                                                                                    |                |           |          |
| 14.02.26<br>03.48 PM                                                                                                    | 時間設定運転が        | 終了されました   | 運転       |
|                                                                                                    | [図3-14] 定値時間設定 | 2運転の終了画面( | 一般)      |

| メイン                                                                  | 定值運転      | つぎ             |              |
|----------------------------------------------------------------------|-----------|----------------|--------------|
| <b>TOP</b><br>-01<br>ISI IS2<br>IS3 IS4<br>IS5 IS6<br>TSI TS2<br>TS2 | () 測定値    | 29.            | <b>6</b>     |
| TS5 TS6<br>AL1 AL2                                                   | 設定: 100.0 | 加熱出力:<br>冷却出力: | □.□%<br>□.□% |
| 14.02.26<br>03.48 PM                                                 | 時間設定運転が統  | Tönsla         | 運転           |
| <br>[23                                                              |           | の終了画面(加熱・冷ま    | ])           |

SAMMON

#### 3-2. プログラム運転 (1) プログラム運転の第1停止画面

- [図2-1 メイン画面]で運転状態画面を選択すると、"プログラム運転の第1停止画面"が表示されます。
- [4. 運転動作の設定]で運転方式を"パターン"にします。
- パターン設定の方法は[7-1 プログラムのパターン設定]をご参照ください。
- [図3-16 プログラム運転の第1停止画面]で右側下段にある ■■ ボタンを押すと、[図3-19 プログラム運転の第1運転画面]が表示されます。

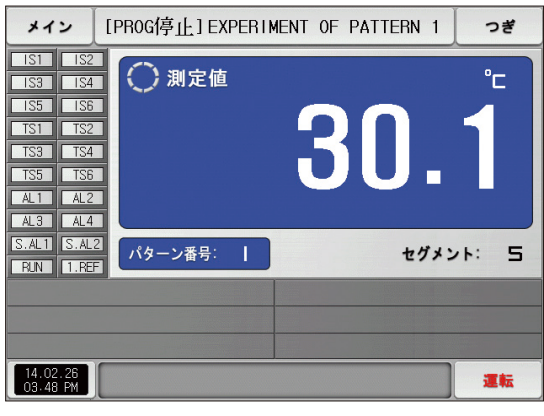

[図3-16] プログラム運転の第1停止画面

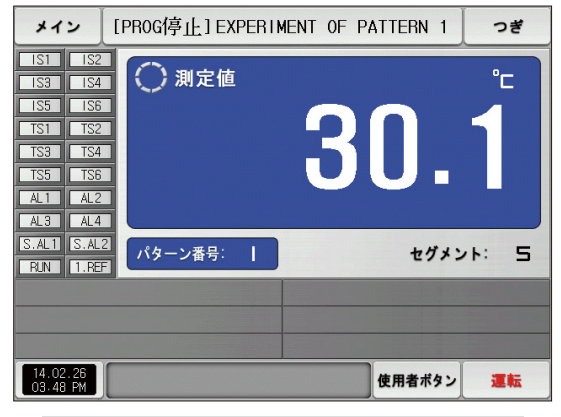

[図3-17] プログラム運転の第1停止画面(使用者ボタン)

| メイン                                           | · [I                                          | PR0G停       | ; <b>正</b> ] E) | XPER I I | MENT ( | OF PATTERN  | 1 | つぎ      |
|-----------------------------------------------|-----------------------------------------------|-------------|-----------------|----------|--------|-------------|---|---------|
| IS1<br>IS3<br>IS5<br>TS1<br>TS3<br>TS5<br>AL1 | IS2<br>IS4<br>IS6<br>TS2<br>TS4<br>TS6<br>AL2 |             | 則定値             | Ī        |        | 30          |   | °⊏<br>1 |
| )<br>● 運転/<br>[                               | パター3<br>1~                                    | ×番号設定<br>80 | 1               |          | 1      | _           |   |         |
| 1                                             | 2                                             | 3           | 4               | 5        | 6      | <b>H</b> BS | F | ESC     |
| 7                                             | 8                                             | 9           | 0               | •        | +/-    |             | E |         |
| 14.02.3<br>03-48 F                            | 26<br>PM                                      |             |                 |          |        |             |   | 運転      |

[図3-18] 運転するパターン番号を設定する入力キー画面

| メイン                                                                                                    | [PROG停止] EXPERIN | MENT OF PATTERN 1 | つぎ      |
|----------------------------------------------------------------------------------------------------|------------------|-------------------|---------|
| IS1         IS2           IS3         IS4           IS5         IS6           TS1         TS2           TS3         TS4           TS5         TS6           AL1         AL2 | ● 測定値            | 30.               | °⊏<br>1 |
| S.AL1 S.AL2<br>RUN 1.REF                                                                                                    | パターン番号:          | セグメン              | ·F: 5   |
|                                                                                                    |                  |                   |         |
| 03-48 PM                                                                                                    |                  |                   | 運転      |

▶ 運転画面背景の色を赤で選択

### 🚦 参照事項

 運転するパターン番号の設定値の入力は、パターン番号: 1 ボタンを押すと
 [図3-18 運転するパターン番号を設定する入力キーの画面〕のように表示されます。
 運転するパターン番号の設定値の入力が完了したら また ボタンを押し、 プログラムの運転を実行します。

| パラメーター | 設定範囲 | 単位  | 初期値 |
|--------|------|-----|-----|
| パターン番号 | 1~80 | ABS | 1   |

# AUTION 操作時の注意点

- 画面に表示されたパターン番号にプログラムが入力されていなければ、 運転は実行されません。
- [7-1 プログラムのパターン設定]を参照

### (2) プログラム運転の第1運転画面

- 測定値、設定値、出力量及びランプの動作状態を表示する画面です。
- 運転中にはパターン番号を設定することができません。

| [図3-19] プログラム運転                                                                                                    | の第1運転画              | ī面(一般)                                  |
|----------------------------------------------------------------------------------------------------|---------------------|-----------------------------------------|
| ♥メイン [PROG運動]                                                                                                    | 运] EXPER I          | MENT OF PATTERN 1 10 つぎ                 |
| IS1         IS2           IS3         IS4           IS5         IS6           IS1         IS2           IS3         IS4           IS5         IS6           IS1         IS2           IS3         IS4           IS5         IS6           AL1         AL2 | <b>1定値</b><br>2014/ | °C<br>299.6                             |
| S.AL1 S.AL2 投定:                                                                                                    | 29.8                | ● 出力: Ⅰ.Ⅰ%                              |
| のパターン/セグ:                                                                                                    | 01/01               | <ul> <li>運轉PID番号:</li> <li>1</li> </ul> |
| ⑦ 繰返し回数:                                                                                                    | 000/001             | ①セグ時間: 000H00M04S/002H00M00S            |
| ❸セグ繰返し回数:                                                                                                    | 00/00               | 1 全体運転進行時間: 0000H00M03S                 |
| <sup>214.02.26</sup><br><sub>03.48 PM</sub> <sup>3</sup> ホールド                                                                                                    | <b>し</b><br>ステップ    | <sup>⑤</sup> Tuning <sup>⑥</sup> 停止     |

| [図3-20] プログラム運転                                                                                                    | 云の第1運転画             | 面(加熱・冷却)                    |             |
|----------------------------------------------------------------------------------------------------|---------------------|-----------------------------|-------------|
| メイン [PROG運                                                                                                    | 転]EXPERIN           | MENT OF PATTERN 1           | つぎ          |
| <b>TOP</b><br>-Ø1<br>(S1) (S2)<br>(S3) (S4)<br>(S5) (S6)<br>(TS1) (S2)<br>(TS1) (S2)<br>(TS3) (S4)<br>(TS1) (S2)<br>(TS3) (S4)<br>(TS1) (S2)<br>(TS1) (S2) | <b>則定値</b><br>2014/ | <b>29.</b>                  | °⊏<br>6     |
| TS5 TS6 設定:                                                                                                    | 26.8                | <ul> <li>2 冷却出力:</li> </ul> | <b>0.0%</b> |
| パターン/セグ:                                                                                                    | 01/01               | 運轉PID番号:                    | 1           |
| 繰返し回数:                                                                                                    | 000/001             | セグ時間: 000H00M12S.           | /002H00M00S |
| セグ繰返し回数:                                                                                                    | 00/00               | 全体運転進行時間: (                 | 0000H00M12S |
| 14.02.26<br>03.48 PM ホールド                                                                                                    | ステップ                | Tuning                      | 停止          |

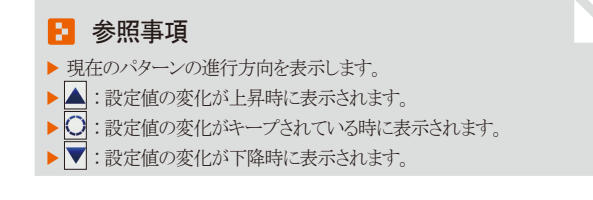

| П  |    | -  |   |   |
|----|----|----|---|---|
|    |    | ١. |   |   |
| a, | ~  | 2  |   |   |
|    | 0  | ۰. |   |   |
| I. | -  | ۰. | 7 |   |
|    | -  | -  | _ |   |
|    |    |    | - |   |
| J  |    | 2  |   |   |
|    | -  | 9  |   |   |
|    | ۰. |    |   |   |
| 4  | 5  | 2  | ٦ |   |
|    | >  |    | v |   |
| -  |    | -  | Ł | Λ |
|    | -  | 5  |   |   |
|    | -  | 2  |   |   |
|    |    |    |   |   |
| 2  | -  | -  |   |   |
| -  | -  |    |   | J |
| -  | 2  | -  |   |   |

|            | 状態ランプを表示し、"ON"状態は赤色で表示し、"OFF"状態は濃い                                    |  |  |  |  |  |
|------------|-----------------------------------------------------------------------|--|--|--|--|--|
| 1          | 灰色で表示                                                                 |  |  |  |  |  |
|            | ・ [設値マニュアル]の[12.システムの初期設定]で状態ランプを設定                                   |  |  |  |  |  |
|            | ・[12.システムの初期設定]で状態ランプを20個まで設定                                         |  |  |  |  |  |
| 2          | 現在の指示値(PV)を表示                                                         |  |  |  |  |  |
| 3          | 運転画面でここを押すと、現在の指示値(PV)を表示するウィンドウが拡大                                   |  |  |  |  |  |
| 0          | ・ [図3-21 プログラム運転の第1運転拡大画面]参照                                          |  |  |  |  |  |
| 4          | 制御する設定値(SP)を表示                                                        |  |  |  |  |  |
| (5)        | 制御出力量(MV)を表示し                                                         |  |  |  |  |  |
| 6          | 現在運転中のプログラムのパターン番号とセグメント番号を表示                                         |  |  |  |  |  |
|            | パターンの繰り返し状態を表示                                                        |  |  |  |  |  |
| $\bigcirc$ | <ul> <li>繰返し回数: 000/001 の前の数字は繰り返された</li> </ul>                       |  |  |  |  |  |
|            | 進行回数を示し、後ろの数字は設定された繰り返し回数を表示                                          |  |  |  |  |  |
|            | 部分の繰り返し状態を表示                                                          |  |  |  |  |  |
| 8          | <ul> <li>セグ繰返し回数: 00/00 の前の数字は繰り返された</li> </ul>                       |  |  |  |  |  |
|            | 進行回数を示し、後ろの数字は設定された繰り返し回数を表示                                          |  |  |  |  |  |
|            | 現在適用中のPIDグループの番号を表示                                                   |  |  |  |  |  |
| 9          | ・ [設値マニュアル]の[8. PIDグループ]でも適用されたPIDグループ                                |  |  |  |  |  |
|            | の確認が可能                                                                |  |  |  |  |  |
|            | 現在進行中のセグメントの進行時間と設定時間を表示                                              |  |  |  |  |  |
| 60         | <ul> <li>セグ時間: 000H00M04S/002H00M00S</li> <li>の前の時間はセグメントの</li> </ul> |  |  |  |  |  |
| U          | 進行時間を示し、後ろの時間は[7-1 プログラムのパターン設定]で                                     |  |  |  |  |  |
|            | 設定した時間を表示                                                             |  |  |  |  |  |
| 1          | プログラム運転の全進行時間を表示                                                      |  |  |  |  |  |

現在の日にちと時間を表示し、ここを押すとLCDバックライトが消える

• 停止状態でバックライトが消えた時には、右側上段のLEDが赤く点灯

現在進行中の温度の設定値をキープ(HOLD ON)または解除(HOLD OFF)

23

(12)

(13)

| 14   | 現在進行中のセグメントを終了し次のセグメントに強制移動                                 |
|------|-------------------------------------------------------------|
|      | 現在の設値値(SP)でオートチューニングを実行または解除                                |
| 15   | ・[設値マニュアル]の[8. PIDグループ]でチューニングボタンを表示す                       |
|      | るか否かを設定                                                     |
| 16   | プログラム運転/停止ボタン                                               |
|      | [図2-1 メイン画面]に移動                                             |
|      | <ul> <li>メインボタンの制約設定の際に、パスワードを入力することができるキーパッドが表示</li> </ul> |
|      | • [図4-2 メインボタンの制約設定時の画面]を参照                                 |
| 18   | 現在の画面から次の画面に移動                                              |
| (10) | 使用者タグを表示                                                    |
| (9)  | • 使用者タグの使用及び名称の設定は[8-1 画面表示の設定]で設定                          |
| 20   | 加熱出力量を表示(H.MV)                                              |
| (21) | 冷却出力量を表示(C.MV)                                              |

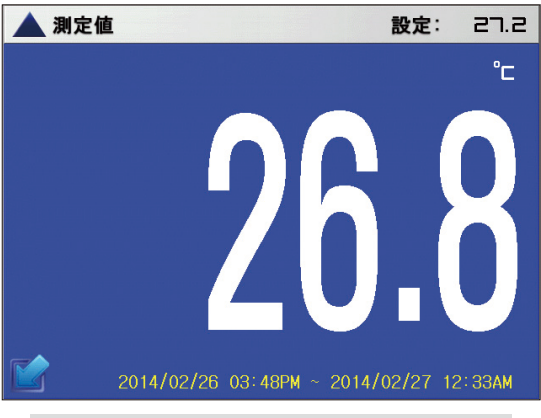

[図3-21] プログラム運転の第1運転拡大画面

### (3) プログラム運転の第1画面 (TEMP1200/1300/1900 ワイド)

| メイン                                                                                                    | [PROG停止] EXPE | RIMENT OF PATTERN 1 | つぎ    |
|----------------------------------------------------------------------------------------------------|---------------|---------------------|-------|
| IS1         IS2           IS3         IS4           IS5         IS6           TS1         TS2           TS3         TS4           TS5         IS6           AL1         AL2 | ◯ 測定値         | 32.                 | 9     |
| S.AL1 S.AL<br>RUN 1.RE                                                                                                    | パターン番号:       | セグメン                | /h: 5 |
| 14.02.26<br>03.48 PM                                                                                                    |               |                     | 運転    |

[図3-22] プログラム運転の第1停止画面(一般)

| メイン                                                                                                    | [F              | PROG運転   | ]EXPERIME     | NT OF PATT                 | TERN 1    | つぎ          |
|----------------------------------------------------------------------------------------------------|-----------------|----------|---------------|----------------------------|-----------|-------------|
| IS1         IS2           IS3         IS4           IS5         IS6           TS1         TS2           TS3         TS4           TS5         TS6           AL1         AL2           AL3         AL4 | ▲ 測<br>[]<br>[] | 定値       | 2014/02/      | <b>B</b><br>26 03:48°M - 2 | 2         | 9           |
| S.AL1 S.AL2<br>RUN 1.REF                                                                                                    | 設定:             | 33.7     |               |                            | 出力:       | 2.0%        |
| パターン/セグ:                                                                                                    |                 | 01/01 繰返 | し回数:          | 000/001                    | セグ繰返し回数:  | 00/00       |
| 運轉PID番号:                                                                                                    |                 | 1 七夕     | *時間: 000H00M2 | 45/002H00M005              | 全体運転進行時間: | 0000H00M24S |
| 14.02.26<br>03.48 PM                                                                                                    | ホールド            | ステップ     | Tuning        |                            |           | 停止          |

[図3-23] プログラム運転の第1運転画面(一般)

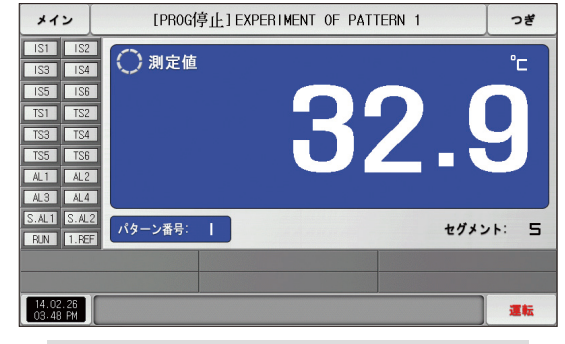

[図3-24] プログラム運転の第1停止画面(加熱・冷却)

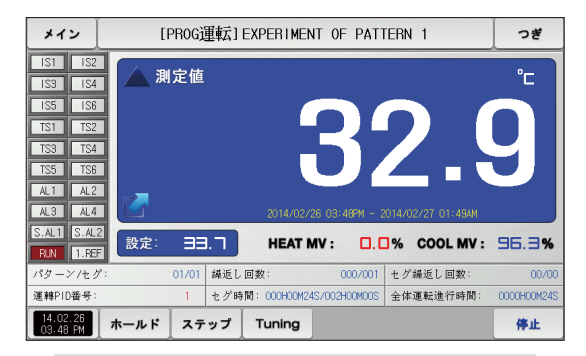

[図3-25] プログラム運転の第1運転画面(加熱・冷却)

### (4) プログラム運転の第2運転画面

- 画面の上段部分は測定値、設定値を表示して、グラフの方向は横に表示します。
- ( 1953 )チェックボックスはデータを表示するか否かを設定します。
- 記録している値をセーブする際にには
   ボタンを押します。
- 電源ON/OFF時、内部メモリに保存されたデータは保存されます。
- [6-2 指示値(PV)グラフを見る]をご参照ください。

| [図3-26] プロ         | コグラム運転   | の第2運転画    | 面                    |          |     |
|--------------------|----------|-----------|----------------------|----------|-----|
| メイン                | [PROG運   | 运]EXPERIN | MENT OF PAT          | TERN 1   | つぎ  |
| [1]測定値             |          |           | [2]設定値               |          |     |
| <u> </u>           | 29.3     |           |                      | 47.6     |     |
| 1MIN/DIV           |          |           |                      |          | l i |
|                    |          |           |                      |          |     |
|                    |          |           |                      |          |     |
|                    |          |           |                      |          | L T |
|                    |          |           |                      |          |     |
|                    |          |           |                      |          |     |
|                    |          |           |                      |          |     |
|                    |          |           |                      |          | I I |
| 4.02.26<br>5:34:08 | 14.02.26 | 14.02.25  | 14.02.26<br>15:40:08 | 14.02.26 | -20 |
| 3 記錄               | (2) 使用   | /全体メモリー:  | OKB / 64.0M          | 3        | 停止  |

| 1 | 現在運転中の測定値、設定値を表示               |
|---|--------------------------------|
| 0 | 内部メモリーの容量を表示                   |
| Ø | ・サンプリング時間を1秒とした際には約180日間セーブが可能 |
| 0 | 現在記録されている測定値、設定値を内部メモリーにセ      |
| 3 | ーブするボタン                        |

| メイン                    | [PR0G連   | 広] EXPERII | MENT OF PAT          | TERN 1   | つぎ |
|------------------------|----------|------------|----------------------|----------|----|
| [1]測定値                 | 29.3     |            | [2]設定値               | 47.6     |    |
| 1MINZDIV               |          |            |                      |          |    |
|                        |          |            |                      |          |    |
|                        |          |            |                      |          |    |
| 1. D2. 26<br>5: 34: D8 | 14.02.26 | 14.02.26   | 14.02.26<br>15:40:08 | 14.02.26 |    |
| 記錄                     | 使用/全体>   | ヾモリー: OK   | B / 64.0MB 使         | 用者ボタン    | 停止 |

[図3-27] プログラム運転の第2運転画面(使用者ボタン)

#### (5) プログラム運転の終了画面

- パターンにセーブされた全てのセグメントの設定区間の運転が終了すると、下の画面のように"プログラムの運転が終了しました" というメッセージが表示されプログラムの運転が終了します。
- 運転中に"停止"ボタンを押して強制終了させると、画面にメッセージが表示されません。
- 運転終了時に運転の終了を伝えるメッセージが表示されますが、該当部分をタッチするとメッセージは消えます。(定値時間設定運転の終了時も同一)

| メイン                                                                                                    | [PROG停止] EXPERII | MENT OF PATTERN 1 | つぎ      |
|----------------------------------------------------------------------------------------------------|------------------|-------------------|---------|
| IS1         IS2           IS3         IS4           IS5         IS6           TS1         TS2           TS3         TS4           TS5         TS6           AL1         AL2           AL3         AL4 | 🔿 測定値            | 30.               | °-<br>1 |
| S.AL1 S.AL2<br>RUN 1.REF                                                                                                    | パターン番号:          | セグメン              | 11: 5   |
|                                                                                                    |                  |                   |         |
| 14.02.26<br>03.48 PM                                                                                                    | プログラム運転対         | が終了されました          | 運転      |
|                                                                                                    | [図3-28] プログラ.    | ム運転の終了画面          |         |

#### (6) その他運転画面

運転画面での警告を表示する画面です。

| メイン                                                                                                    | ファイル転送口   | Þ(TEMP -> PC) 🔀 | つぎ       |
|----------------------------------------------------------------------------------------------------|-----------|-----------------|----------|
| IS1         IS2           IS3         IS4           IS5         IS6           TS1         TS2           TS3         TS4           IS5         IS6           AL1         AL2           AL3         AL4 | ◯ 測定値     | 29.             | <b>6</b> |
| S.AL1 S.AL2<br>BJN 1.REF                                                                                                    | 設定: 100.0 | 出力:             | 0.0%     |
| 14.02.26                                                                                                    |           |                 |          |
| 03-48 PM                                                                                                    |           |                 | 運転       |

[図3-29]保存されたPVファイル転送画面

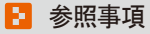

▶ 内部メモリに保存されたPVファイルをPCに伝送する画面です。 0.1Mbyte転送するのに約23秒くらいかかります。

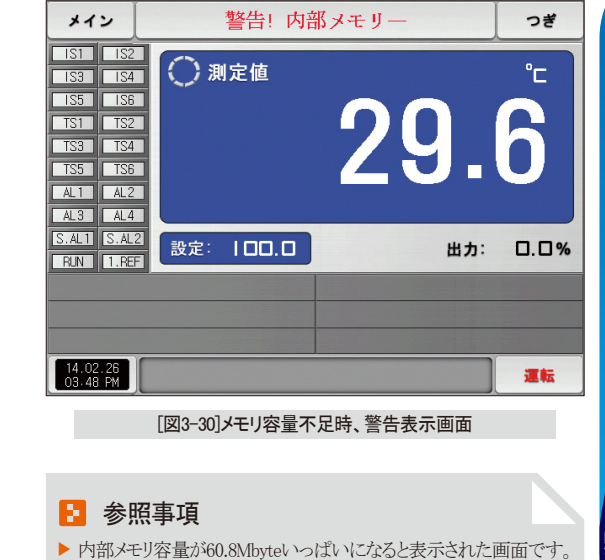

03. 運転状態画面の設定

SANKION

| メイン                                                         | ・ 貯蔵エラー! 内部メモリーフバ                                    |     | つぎ       |
|-------------------------------------------------------------|------------------------------------------------------|-----|----------|
| IS1 I<br>IS3 I<br>IS5 I<br>TS1 I<br>TS3 I<br>AL1 I<br>AL3 I | IS2<br>IS4<br>IS5<br>IS2<br>IS4<br>IS6<br>AL2<br>AL4 |     | <b>6</b> |
| S.AL1 S                                                     | S.AL2<br>設定: IOO.O                                   | 出力: | 0.0%     |
|                                                             |                                                      |     |          |
|                                                             |                                                      |     |          |
| 14.02.2<br>03.48 P                                          | 26<br>M                                              |     | 運転       |

[図3-31]メモリ容量いっぱいになったとき警告表示画面

🔁 参照事項

▶ 内部メモリ容量がいっぱいになった時、表示された画面です。

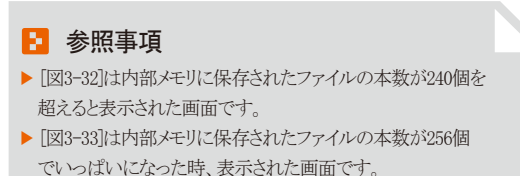

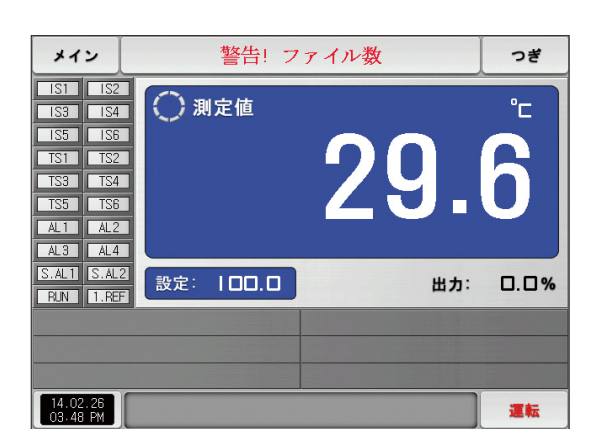

[図3-32]保存ファイル数不足時、警告表示画面

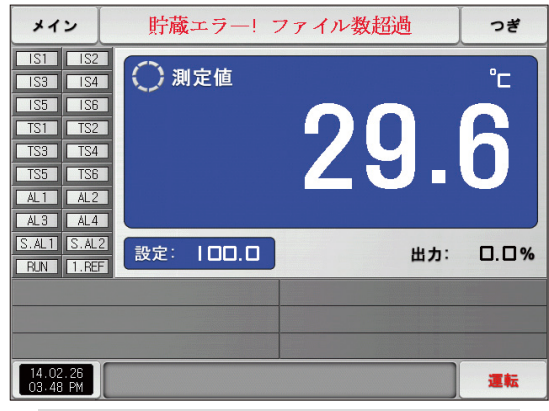

[図3-33]保存ファイル数いっぱいになったとき警告表示画面

#### 3-3.オートチューニング

- オートチューニングの方式にはセグPID方式とゾーンPID方式があります。
- プログラムの運転中やオートチューニング時には、ホールド及びステップキーは使用できません。

#### (1) オートチューニング(セグPID方式)

- セグPID方式は現在の設定値(SP)を基準としてオートチューニングし、オートチューニングパラメーターで設定した"PID番号"にチューニング値がセーブされます。
- プログラムの運転時にはセグメントがホールディングされ、オートチューニングの終了時にセグメントが進行します。
- 定値運転でオートチューニングが終了した際には、現在の設定値(SP)で運転します。

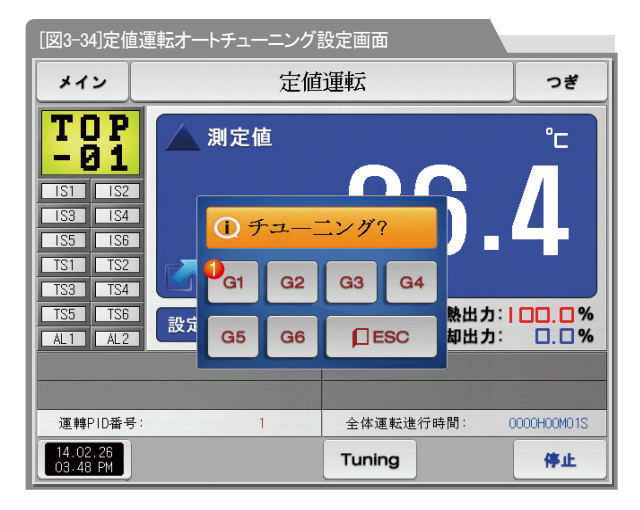

|   | PID番号を設定                        |
|---|---------------------------------|
| 1 | • オートチューニングが完了した時点で、選択した番号でチューニ |
|   | ング値をセーブ                         |
|   |                                 |

| パラメーター    | 設定範囲    | 単位  | 初期値 |
|-----------|---------|-----|-----|
| オートチューニング | OFF、1~6 | ABS | OFF |

SANKION

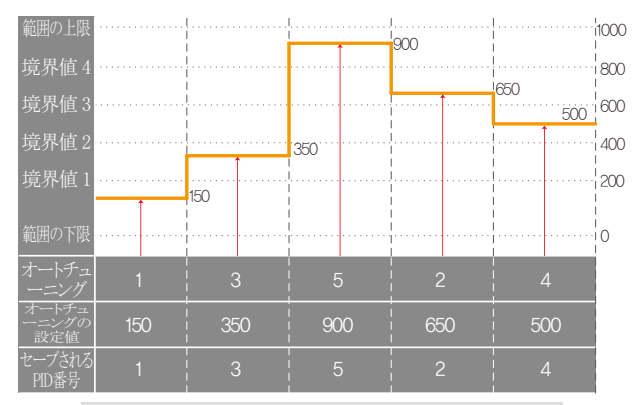

定値運転のオートチューニング(セグ)

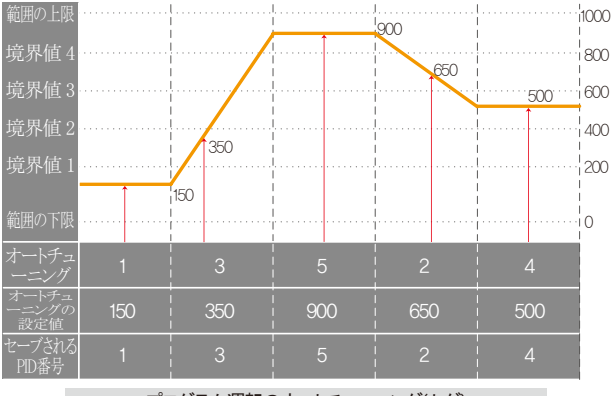

プログラム運転のオートチューニング(セグ)

#### 🔁 参照事項

- ▶ 定値/プログラム運転のオートチューニング(セグ)
- 範囲の上限、範囲の下限:入力センサーの範囲を示します。
- 境界値1~4:PID番号の境界値を示します。
- オートチューニング:オートチューニング時に選択したPID 番号を示します。
- オートチューニングの設定値:現在運転中の設定値を示します。
- セーブされるPID番号:オートチューニングの終了後にチューニング び値がセーブされるPID番号を示します。

#### (2) オートチューニング(ゾーンPID方式)

- ゾーンPID方式は現在の設定値(SP)ではなく、オートチューニングパラメーターで設定したPID番号のグループの境界値の 中心点でチューニングし、設定したPID番号にチューニング値がセーブされます。
- プログラムの運転時にはセグメントがホールディングされ、オートチューニングの終了時にセグメントが進行します。
- 定値運転ではオートチューニングの終了時、現在の設定値(SP)はオートチューニング前の設定値に変更されます。

| -<br>[図3-35]プログラム運転       | ℨオートチューニ  | ニング設定画面         |                     |
|---------------------------|-----------|-----------------|---------------------|
| メイン [PROG運                | 転]EXPERIN | MENT OF PATTERN | 1 つぎ                |
|                           | 則定値       | 00              | °°                  |
| IS3 IS4<br>IS5 IS6        | ① チュー     | ニング?            | J                   |
| TS1 TS2 54                | G1 G2     | G3 G4 14/02     | 2/27 12:33AM        |
| TS5 TS6 設式                | G5 G6     | G1~6 ESC 却出;    | カ: 0.0%<br>カ:100.0% |
| パターン/セグ:                  | 01/01     | ALTER OF A      | 1                   |
| 繰返し回数:                    | 000/001   | セグ時間: 000H00    | 1035/002H00M005     |
| セグ繰返し回数:                  | 00/00     | 全体運転進行時間:       | COOOHOOMO3S         |
| 14.02.26<br>03.48 PM ホールド | ステップ      | Tuning          | 停止                  |

|   | PID番号を設定                                          |
|---|---------------------------------------------------|
| 1 | <ul> <li>オートチューニングが完了した時点で、選択した番号でチューニ</li> </ul> |
|   | ング値をセーブ                                           |

| パラメーター    | 設定範囲       | 単位  | 初期値 |
|-----------|------------|-----|-----|
| オートチューニング | OFF、1~6、自動 | ABS | OFF |

▲▲▲ CAUTION 操作時の注意点

- G1-6 でオートチューニング中に強制で中止すると、 PID番号には全くセーブされません。
- 停電時にもPID番号には全くセーブされません。

SUNKION

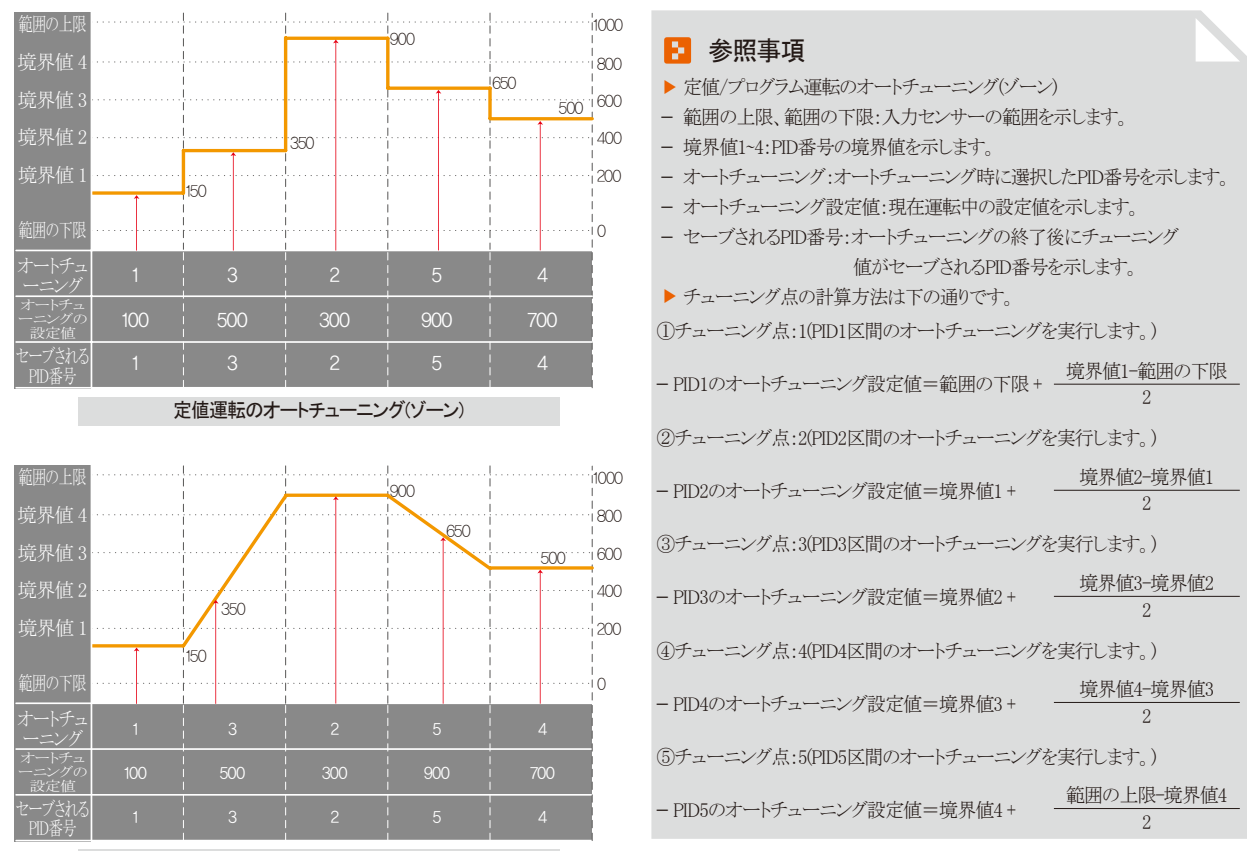

プログラム運転のオートチューニング(ゾーン)

## 🚦 参照事項

| ⑥チューニング点:6(PID6区間のオートチューニングを実行します。)                                                                            |                         |  |  |  |
|----------------------------------------------------------------------------------------------------|-------------------------|--|--|--|
| - PID6のオートチューニング設定値=範囲の下限+                                                                                     | <u>範囲の上限-範囲の下限</u><br>2 |  |  |  |
| <ul> <li>⑦チューニング点:自動</li> <li>PID1~6区間のオートチューニングを順に実行します。</li> <li>PID1~6区間にオートチューニングしたPID値をセーブします。</li> </ul> |                         |  |  |  |
| - PID1のオートチューニング設定値=範囲の下限+                                                                                     | <u>境界値1-範囲の下限</u><br>2  |  |  |  |
| - PID2のオートチューニング設定値=境界値1+                                                                                      | <u>境界値2-境界値1</u><br>2   |  |  |  |
| - PID3のオートチューニング設定値=境界値2+                                                                                      | <u>境界値3-境界値2</u><br>2   |  |  |  |
| - PID4のオートチューニング設定値=境界値3+                                                                                      | <u>境界値4-境界値3</u><br>2   |  |  |  |
| - PID5のオートチューニング設定値=境界値4+                                                                                      | <u>範囲の上限-境界値4</u><br>2  |  |  |  |
| - PID6のオートチューニング設定値=範囲の下限+                                                                                     | <u>範囲の上限-範囲の下限</u><br>2 |  |  |  |

SANKION

#### 3-4. オートチューニングとチューニング点

- オートチューニングは、コントローラーが制御対象の特性を測定・計算して最適のPID定数を自動設定する機能です。
- オートチューニングの際にコントローラーは"2.5周期"の間ON/OFFの制御出力を発生させ、 この時制御対象にリミットサイクル方式を使用してその周期と振幅によってP、I、D値を自動計算します。
- オートチューニングは定値・プログラム運転の全てで可能です。
- オートチューニングパラメーターで"自動"を選択すると、順にオートチューニングし、PID番号の順にセーブします。

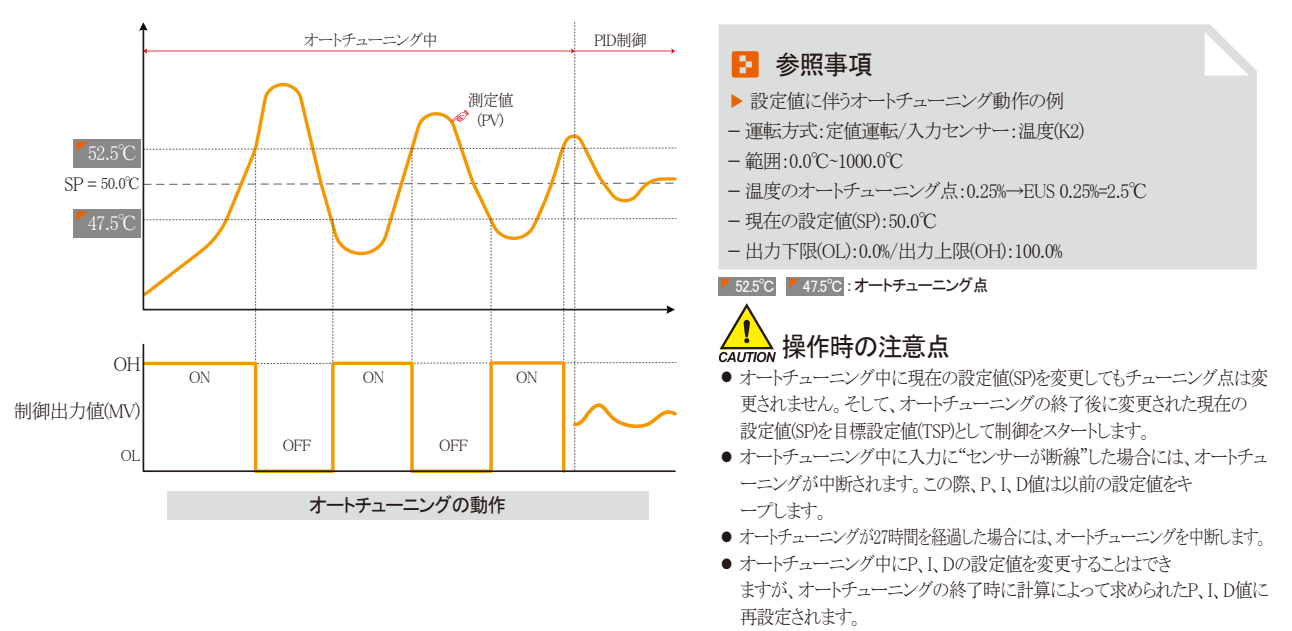

オートチューニングを強制終了させるとP、I、D値はオートチューニング以前の設定値をキープします。
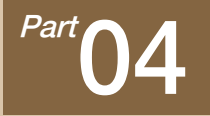

# 運転動作の設定

| 4-1 運転方式の設定              | <br>• • • • | • • • • | • • • | • • • • | • • • | • • • | • • • | <br> | <br>• • • | <br>· · 36 |
|--------------------------|-------------|---------|-------|---------|-------|-------|-------|------|-----------|------------|
| 4-2 ファジー(FUZZY)動作 ······ | <br>        |         | • • • |         | • • • | • • • |       | <br> | <br>• • • | <br>• • 38 |
| 4−3 設定値の変化率(SLOPE)動作     | <br>        |         |       |         |       |       |       | <br> | <br>      | <br>30     |

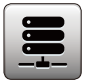

04. 運転動作の設定

一般的な付加機能と定値運転時の追加設定に関する画面です。

# 4-1. 運転方式の設定

● [図2-1 メイン画面]で運転動作の設定を選択すると、"運転関連動作の設定画面"が表示されます。

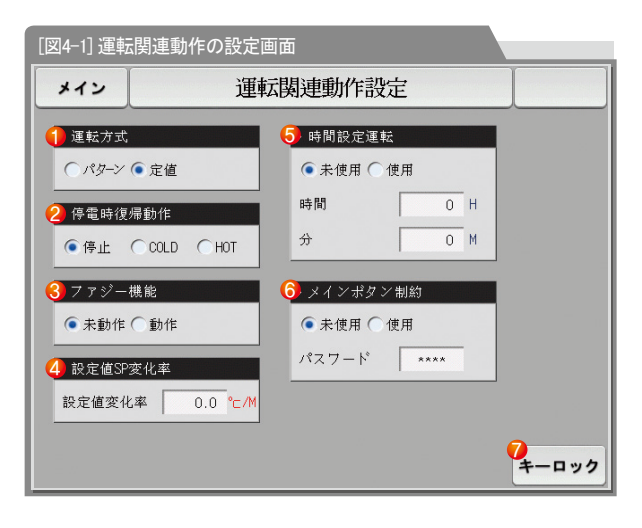

|   | 運転モードをパターンと定値運転の中からひとつを選んで設定         |
|---|--------------------------------------|
|   | (運転中には変更不可能)                         |
| U | ・パターン:プログラム運転時に設定                    |
|   | ・定 値:定値運転時に設定                        |
|   | 停電時の復帰動作を設定                          |
|   | ・ 停 止: 運転状態で停電した後の復電時に、運転停止状態に復      |
|   | 帰する動作                                |
| 2 | ・リスタート:運転状態で停電した後の復電時に、運転を最初から       |
|   | スタートする動作                             |
|   | ・連 続:運転状態で停電した後の復電時に、                |
|   | 停電以前の運転状態に復帰する動作                     |
|   | 外乱の発生時に制御を安定化                        |
| 3 | • 未動作:オーバーシュートが発生すると時間が流れるにつれ指示値が安定化 |
|   | ・動作:オーバーシュート抑制機能があり未動作時よりもスピーディーに安定化 |
|   | 設定値の変更時に設定された比率で自動増加または減少            |
| 4 | ・定値運転でのみ適用                           |
|   | 設定した時間と[3-1(2) 定値運転の第1運転画面]で全運転進行時間が |
| 5 | 設定された時間が一致すると運転が終了                   |
|   | ・定値運転でのみ使用可能                         |
|   |                                      |

メインボタンの制約設定時、運転画面でメインボタンを押すとパスワード

⑥ を入力することができるキーパッドが表示

 $\overline{7}$ 

- [図4-2 メインボタンの制約設定時の画面]を参照
- +-ロック ボタンを押すと全てのパラメーターの設定は不可能
- 画面の移動とキーロックの解除は可能

| 停電時の復帰動作 | プログラム運転         | 定值運転 |
|----------|-----------------|------|
| 停止       | プログラムの停止        | 停止   |
| リスタート    | 最初のセグメントから運転    | 運転   |
| 連続       | 停電前の運転セグメントから運転 | 運転   |

| パラメーター    | 設定範囲                  | 単位      | 初期値            |
|-----------|-----------------------|---------|----------------|
| 運転方式      | パターン、定値               | ABS     | パターン           |
| 停電時の復帰動作  | 停止、リスタート、連続           | ABS     | 停止             |
| ファジー機能    | 未動作、動作                | ABS     | 未動作            |
| 設定値の変化率   | EUS(0.00~100.00%)/MIN | EUS/MIN | EUS(0.00%)/MIN |
| 時間設定運転    | 未使用、使用                | ABS     | 未使用            |
| 時間        | 0~9999 HOUR           | ABS     | 0              |
| 分         | 0~59MIN               | ABS     | 0              |
| メインボタンの制約 | 未使用、使用                | ABS     | 未使用            |
| キーロック     | 未使用、使用                | ABS     | 未使用            |

S

NON

| メイン                                                                                              | っぎ                   |           |   |     |                  |            |     |  |  |
|--------------------------------------------------------------------------------------------------|----------------------|-----------|---|-----|------------------|------------|-----|--|--|
| IS1 IS2<br>IS3 IS4<br>IS5 IS6<br>IS3 IS4<br>IS5 IS6<br>IS3 IS4<br>IS5 IS6<br>AL1 AL2<br>(個本時景和)5 |                      |           |   |     |                  |            |     |  |  |
| 〕<br>▶ 使用≉                                                                                       | 者暗号設<br>0~           | 定<br>9999 | 1 | *** | k <del>;</del> * |            |     |  |  |
| 1                                                                                                | 2                    | з         | 4 | 5   | 6                | <b>B</b> S | ESC |  |  |
| 7                                                                                                | 8                    | 9         | 0 | •   | +/-              |            |     |  |  |
| 14.02.2<br>03.48 F                                                                               | 14.02.26<br>03.49 PM |           |   |     |                  |            |     |  |  |

[図4-2] メインボタンの制約設定時の画面

### 4-2. ファジー作

- 一般的に、運転時の負荷変動が激しかったり現在の設定値(SP)が頻繁に変わる場合にはオーバーシュートが発生することがあります。
   この際にファジー機能を動作させると、より効果的な制御ができます。
- ファジー機能の内部動作順序:オーバーシュートの調節スタート時点から現在の設定値(SP)の代わりに補助目標値(SUPER SP)で制御出力値(MV)を計算してオーバーシュートを抑制します。

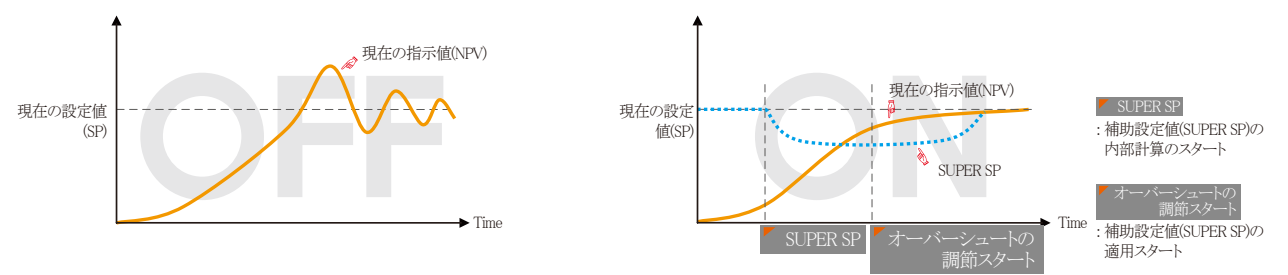

# 4−3. 設定値の変化率(SLOPE)動作

● 設定値(SP)を変更すると、現在の指示値(PV)から設定値まで一定な変化率で設定値を変化させます。

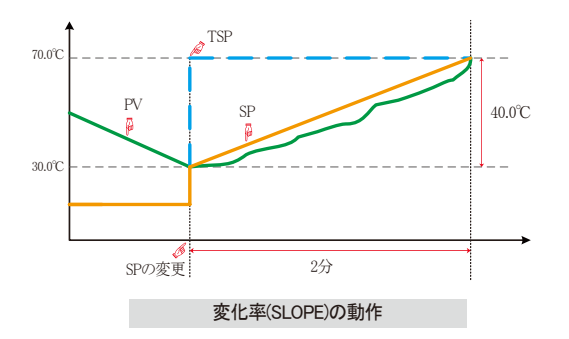

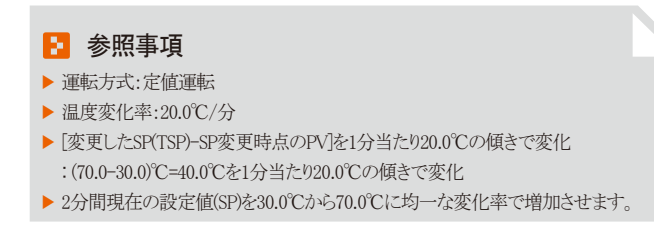

SVIMUON

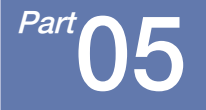

# 予約運転の設定

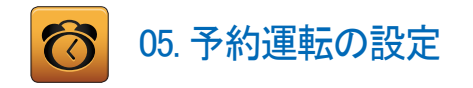

- [図2-1 メイン画面]で予約運転設定ボタンを押すと、[図5-1 時間設定画面]が表示されます。
- 現在の時刻及び予約運転時刻を設定することができる画面です。

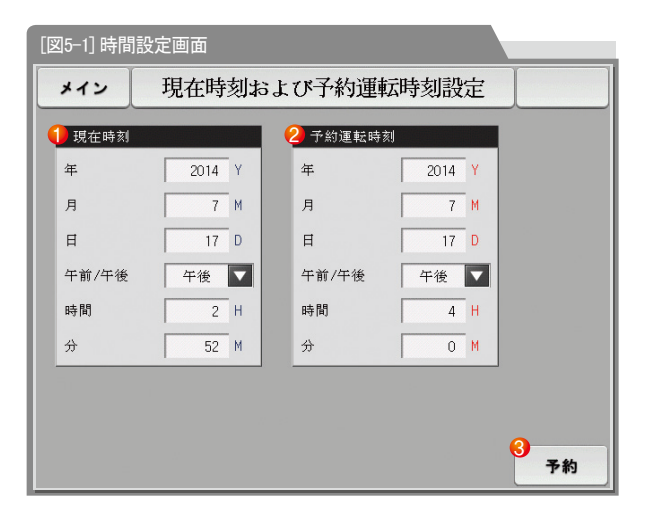

| 1 | 現在の年月日及び時間を設定                    |
|---|----------------------------------|
|   | • 測定値の記録及び運転中には現在の時間は変更不可能       |
| 2 | 予約運転のための年月日及び時間を設定               |
|   | 7物 ボタンを押すと設定された予約時間に運転可能         |
| 3 | • ▶ ボタンを押すと、[図5-2 運転の予約設定画面]のように |
|   | 運転画面に予約時間を明示                     |

| メイン                                                                                                    | [PROG予約] EXPERI | MENT OF PATTERN 1  | つぎ    |  |  |  |  |
|----------------------------------------------------------------------------------------------------|-----------------|--------------------|-------|--|--|--|--|
| IS1         IS2           IS3         IS4           IS5         IS6           TS1         TS2           TS3         IS4           TS5         IS6           TS1         TS2           TS3         TS4           TS5         TS6           AL1         AL2           AI3         AL4 | 🔿 測定値           | 29.                | Ĵ     |  |  |  |  |
| S.AL1 S.AL2<br>RUN 1.REF                                                                                                    | パターン番号:         | セグメ                | ント: 5 |  |  |  |  |
|                                                                                                    |                 |                    |       |  |  |  |  |
| 14.02.26<br>03.48 PM                                                                                                    | スタート時間:2014Y    | 07M 17D 05H 52M PM | 取消    |  |  |  |  |
| [図5-3] 運転の予約設定画面(プログラム運転)                                                                                                    |                 |                    |       |  |  |  |  |

| メイン                                                                                                    | 定值運輸                   | 云予約中               |     | つぎ       |  |  |  |  |  |
|----------------------------------------------------------------------------------------------------|------------------------|--------------------|-----|----------|--|--|--|--|--|
| IS1         IS2           IS3         IS4           IS5         IS6           TS1         TS2           TS3         TS4           TS5         TS6           AL1         AL2 | 🕜 測定値                  | 29                 |     | <u>°</u> |  |  |  |  |  |
| S.AL1 S.AL2<br>RUN 1.REF                                                                                                    | 設定: 100.0              |                    | 出力: | 0.0%     |  |  |  |  |  |
|                                                                                                    |                        |                    |     |          |  |  |  |  |  |
| 14.02.26<br>03.48 PM                                                                                                    | スタート時間:2014Y           | 07M 17D 05H 52M PM |     | 取消       |  |  |  |  |  |
|                                                                                                    | [図5-2] 運転の予約設定画面(定値運転) |                    |     |          |  |  |  |  |  |

| パラメ     | y     | 設定範囲            | 単位  | 初期値  |  |
|---------|-------|-----------------|-----|------|--|
|         | 年     | 2000~2099       | ABS | -    |  |
|         | 月     | 1~12            | ABS | _    |  |
| 羽左の時刻   | Ħ     | 1~31            | ABS | -    |  |
| 近江の小寸次川 | 午前/午後 | 午前、午後           | ABS | -    |  |
|         | 時間    | 1~12            | ABS | -    |  |
|         | 分     | 0~59            | ABS | -    |  |
|         | 年     | 2000~2099       | ABS | 2014 |  |
|         | 月     | 1~12            | ABS | 1    |  |
|         | E     | 1~31            | ABS | 1    |  |
| 予約運転の時刻 | 午前/午後 | 午前、午後           | ABS | 午前   |  |
|         | 時間    | 1~12            | ABS | 12   |  |
|         | 分     | 0~59            | ABS | 0    |  |
| 予約      |       | 予約する場合にクリックします。 |     |      |  |

※ AM12:00:午前00:00 / PM12:00:午後12:00

SVINKION

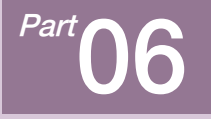

グラフの表示及びセーブ設定

| 6-1 パターングラフの表示                           |  |
|------------------------------------------|--|
| 6-2 指示値(PV)グラフを見る ·····49                |  |
| 6-3 指示値(PV)グラフのセーブ設定 ······52            |  |
| 6-4 SDメモリーのセーブ設定・・・・・・・・・・・・・・・・・・・・・・53 |  |

# グラフの表示及びセーブ設定

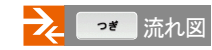

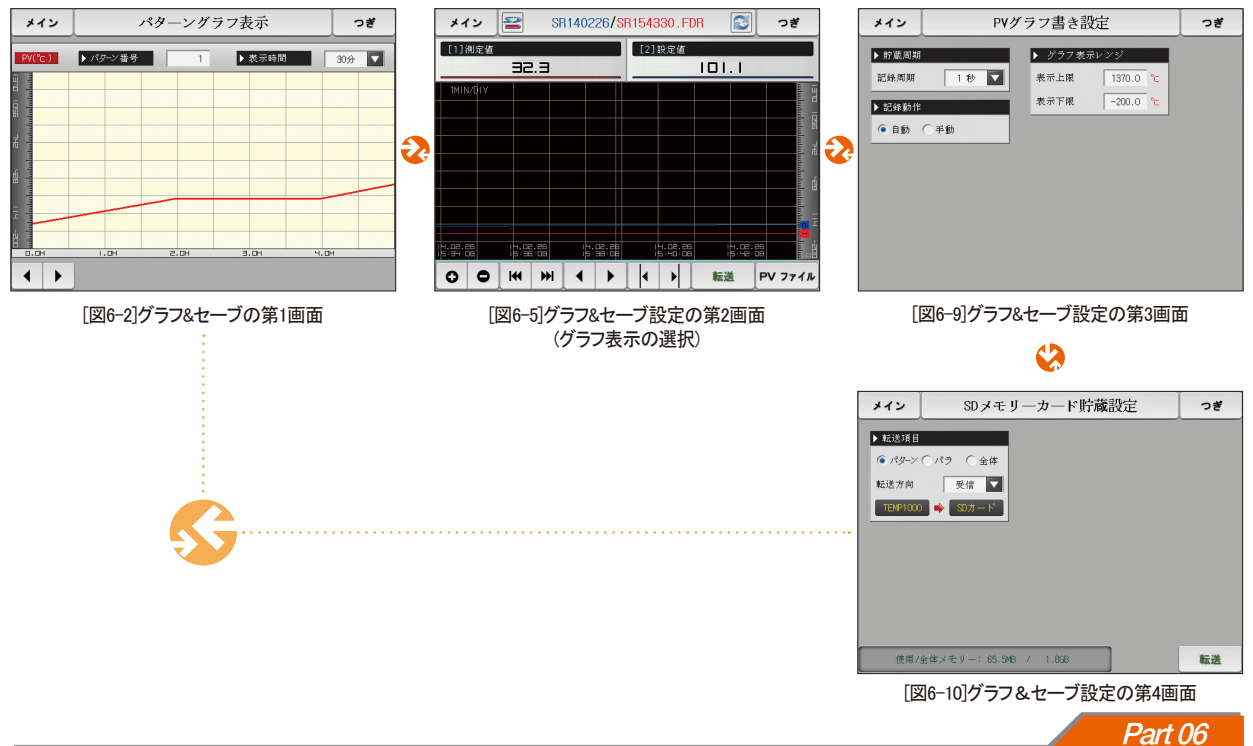

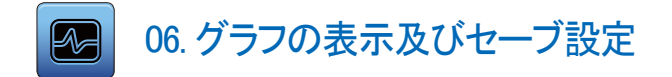

### 6-1. パターングラフの表示

- ●「図2-1メイン画面]の「グラフ&セーブ」を選択すると「図6-2 グラフ&セーブの第1画面]が表示されます。
- ●本画面は、プログラム運転の際に運転パターンと進行時間をグラフに表示します。
- ●「図7-2 パターン編集画面」で入力されたパターンをグラフに表示する画面です。
- グラフが進行中でも ▶///--> // 、 ▶ 素示時間 30分 ▼ を変更することができます。

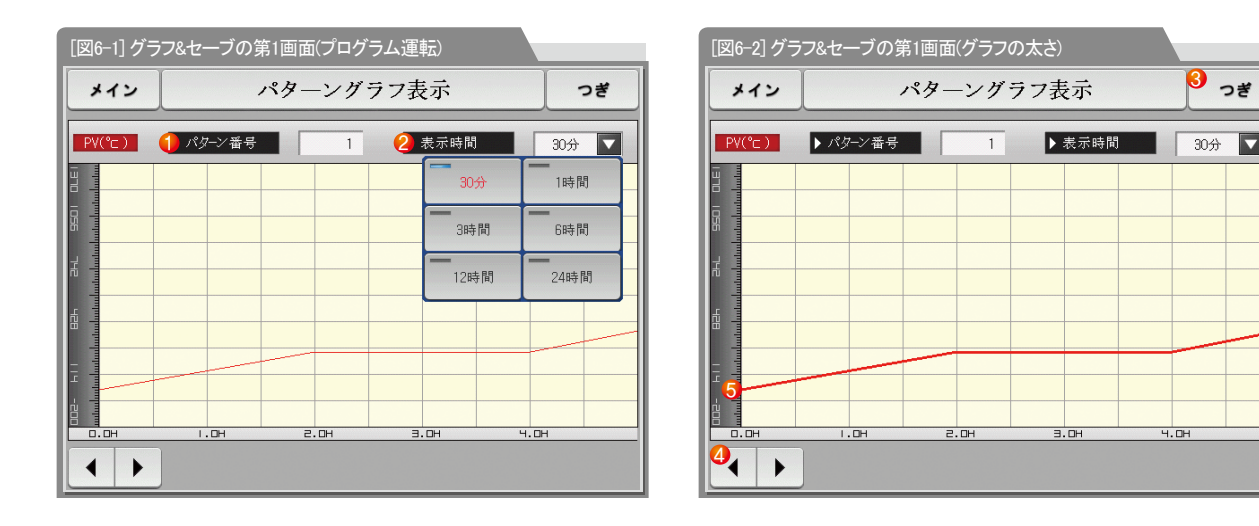

 $\mathbf{\nabla}$ 

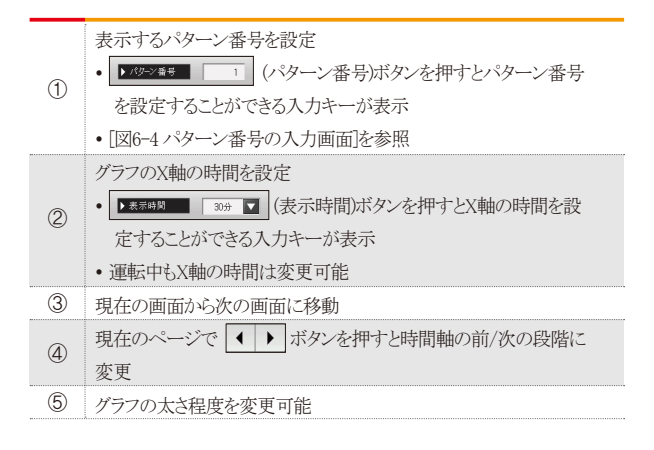

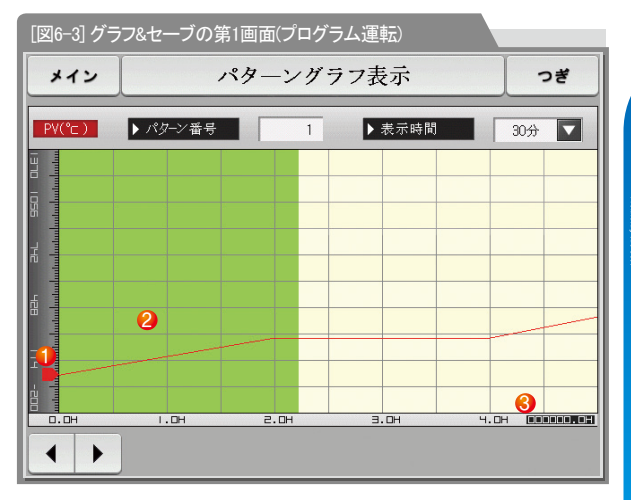

| 1 | 運転中の現在の温度を表示  |
|---|---------------|
| 2 | 運転済みの部分は緑色で表示 |

③ [7-1 プログラムのパターン設定]で設定されたパターンの進行時間を表示

SAMAION

|         | メイン        | •            |                    | つぎ      |   |     |        |       |  |  |
|---------|------------|--------------|--------------------|---------|---|-----|--------|-------|--|--|
|         | PV(°⊏)     |              | パターン番              | 븃       | 1 |     | ▶ 表示時間 | 30分 🔽 |  |  |
| וו סרבו | mhmhmhm    |              |                    |         |   |     |        |       |  |  |
| 356     | huhuhu     |              |                    |         |   |     |        |       |  |  |
| 규       | Internet   |              |                    |         |   |     |        |       |  |  |
|         | ▶ グラ:<br>[ | 7 表示の<br>1 ~ | パタ <i>ーン</i><br>80 | 番号<br>] |   | 1   | _      |       |  |  |
|         | 1          | 2            | з                  | 4       | 5 | 6   | 🗲 BS   | ESC   |  |  |
|         | 7          | 8            | 9                  | 0       | · | +/- |        |       |  |  |
|         |            |              |                    |         |   |     |        |       |  |  |

[図6-4] パターン番号の入力画面

### 🔁 参照事項

▶ グラフで表示するパターン番号を入力する画面です。

▶ 運転中でもパターン番号を入力することができます。

| パラメーター | 設定範囲                          | 単位  | 初期値 |
|--------|-------------------------------|-----|-----|
| パターン番号 | 1~80                          | ABS | 1   |
| 表示時間   | 30分、1時間、3時間、6時間、<br>12時間、24時間 | ABS | 30分 |

# 6-2. 指示値(PV)グラフを見る

- [3-1(4) 定値運転の第2運転画面]及び[3-2(4) プログラム運転の第2運転画面]で記録したデータをグラフに表示する画面です。
- 記録されたデータが一ページの場合、 ◎ 、 ₩ ₩ 機能は動作できません。
- 記録されたデータが少ない場合、検索スクロールバーは表示されません。
- 画面の上段に内部メモリーにセーブされた日にちと時間を表示します。[参照1]

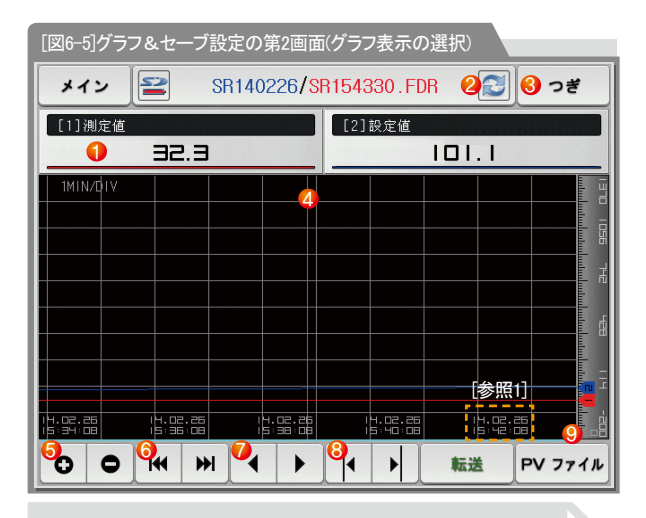

# 📔 参照事項

- ▶ 🛃 : SDカード容量を表示するアイコン(使用量が75~90%の時)
- ▶ 🔁 : SDカード容量を表示するアイコン(使用量が90%以上のとき)

|            | 紫色の基準線に位置した測定値、設定値を表示                             |
|------------|---------------------------------------------------|
|            | <ul> <li>チェックされた</li> <li>ゴタンを押すとグラフ画面</li> </ul> |
| $\bigcirc$ | から消え、もう1度 ==== ボタンを押すとグラフ画面に表示                    |
|            | • [図6-5、図6-6 グラフ&セーブ設定の第2画面]を参照                   |
| 2          | 現在保存中のグラフ画面をすぐにアップデートして表示                         |
| 3          | 現在の画面から次の画面に移動                                    |
|            | データ確認地点を表示するベースライン                                |
| 4          | • 画面のタッチ及び⑧ボタンを利用して確認しようとしているポイントに移動              |
| (5)        | 時間軸を拡大、または縮小                                      |
| 6          | 表示されるPVグラフのページの最初と最後に移動                           |
| $\bigcirc$ | グラフ画面を1ページずつ移動                                    |
| Ø          | グラフ画面の紫色線を1ドットずつ上/下に移動                            |
| 0          | <ul> <li>画面をタッチすると紫色線が移動し、指示する所の値を表示</li> </ul>   |
| Ø          | 画面の下にある空色の部分をタッチすると、タッチしたX座標位置に該                  |
| 9          | 当する支点にページ移動                                       |

<u>6</u>

グラフの表示及びセーブ設定

| メイン                |                | SR   | 1402 | 26/ <mark>S</mark> F | 81543 | 30.FC              | DR 🜊         | つぎ     |
|--------------------|----------------|------|------|----------------------|-------|--------------------|--------------|--------|
| [1]測定値             | 32             | -    |      |                      | [2]   | 設定値                |              |        |
| 1MINZD1Y           |                |      |      |                      | _     |                    |              |        |
|                    |                |      |      |                      |       |                    |              |        |
|                    |                |      |      |                      |       |                    |              |        |
|                    |                |      |      |                      |       |                    |              |        |
|                    |                |      |      |                      |       |                    |              |        |
| 1.02.25<br>5:34:08 | 14.08<br>15:35 | 2.26 | 14.1 | 02.26<br>38:08       |       | 4.02.26<br>5:40:08 | 14.0<br>15:4 | 2.26   |
| 0 0                | IM             | ₩    | •    | +                    | 1     |                    | 転送           | PV 771 |

[図6-6]グラフ&セーブ設定の第2画面(グラフ表示の選択をしない)

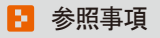

- ▶ 設定値、測定値の項目に選択項目がない場合の画面です。
- ▶ 内部メモリーにセーブされたファイルを表示するための画面です。
- ▶ 内部メモリーのセーブは[3-1(4) 定値運転の第2運転画面]及び [3-2(4) プログラム運転の第2運転画面]をご参照ください。

| [図6-7]グラフ&セーブ設定の第2画面(セーブされた                                    | フォルダの表示)       |
|----------------------------------------------------------------|----------------|
| メイン 📔 SR140226/SR15433                                         | :0.FDR 😰 つぎ    |
| [1]測定値 [2]計                                                    | ファイル名          |
|                                                                | SR140206       |
| 1MIN/01V                                                       | SR140207       |
|                                                                | SR140209       |
|                                                                | SR140213       |
|                                                                | SR140217       |
|                                                                | SR140219       |
|                                                                | SR140220       |
|                                                                | SR140222       |
|                                                                | SR140223       |
| 14.02.26 14.02.26 14.02.26 14<br>15:34:08 15:36:08 15:38:08 15 | SR140226       |
| 00 4 4 4 4                                                     | ▶ ● 転送 PV ファイル |

内部メモリに保存されたファイルの中、選択されたPVファイルをSDカードにコピー 1 • SDカードオプションがない場合または運転画面でPVグラフの セーブ中には休止状態になり、伝送が不可能 PV 771ル ボタンを押すと内部メモリーにセーブされたフォルダを表示 2 •現在開かれているフォルダやファイルは赤色で表示されます。 3 ▲ ▲ 内部メモリーに記録されたデータの検索時、始め、終わりに移動 ▲ ▼ 内部メモリーに記録されたデータの検索時、10個單位で上、 (4) 下に移動 5 × PVファイルを閉じる 6 フォルダーに移動

| [図6-8]グラフ&セーブ設定の第2画面(セーブされた                          | ファイルの表示)     |          |
|------------------------------------------------------|--------------|----------|
| メイン 🖹 SR140226/SR09575                               | 5.FDR        | つぎ       |
| [1]測定値 [2]詞                                          | SR140226     |          |
|                                                      | SR093301.FDR |          |
| 1MIN/01V                                             | SR093401.FDR |          |
|                                                      | SR093501.FDR |          |
|                                                      | SR095612.FDR |          |
|                                                      | SR095621.FDR | ×        |
|                                                      | SR095647.FDR |          |
|                                                      | SR095654.FDR |          |
|                                                      | SR095701.FDR | <b>_</b> |
|                                                      | SR095707.FDR |          |
| 14.02.26 14.02.26 14<br>5:34:08 15:36:08 15:38:08 15 | SR095755.FDR |          |
|                                                      | ▶ 転送 P       | V ファイル   |

### 6-3. 指示値(PV)グラフのセーブ設定

● この画面は13-1(4) 定値運転の第2運転画面]及び[3-2(4) プログラム運転の第2運転画面]で、グラフの記録時に必要な各表示範囲及びサンプリング時間を設定する画面です。

| [図6-9]グラフ&セーブ設定の第3画面                                                                                                    | Ĩ | Pい/グラフのヤーブ周期を設定                                                                                                    |
|----------------------------------------------------------------------------------------------------|---|----------------------------------------------------------------------------------------------------|
| メイン     PVグラフ書き設定     つぎ       1     貯蔵周期     1     0     グラフ表示レンジ       記録周期     1     1     素示上限     1370.0 °c       2     記録動作     -200.0 °c | 1 | <ul> <li>・PVグラフのセーブ中には変更不可能</li> <li>・内部メモリーをセーブする時のサンプリング時間を1秒とした際には約180日間セーブが可能</li> <li>内部メモリーにデーターをセーブするか否かの設定</li> </ul>         |
| ●自動 ○手動                                                                                                    | 2 | <ul> <li>・自動:運転/停止に連動し自動でデータをセーブ</li> <li>・手動:運転の第3画面にあるセーブキーにより手動でデータをセ<br/>ーブ</li> <li>・電源ON/OFF時、内部メモリに保存されたデータは保存されます。</li> </ul> |
|                                                                                                    | 3 | グラフの表示範囲を設定                                                                                                    |
|                                                                                                    |   |                                                                                                    |

| パラメーター   | 設定範囲                    | 単位  | 初期値        |
|----------|-------------------------|-----|------------|
| 貯蔵周期     | 1秒、2秒、5秒、10秒、20秒、30秒、1秒 | ABS | 1秒         |
| セーブ動作の設定 | 自動、手動                   | ABS | 自動         |
| グラフ表示の上限 | EU(-2.50~102.50%)       | EU  | EU(100.0%) |
| グラフ表示の下限 | (グラフ表示の下限<グラフ表示の上限)     | EU  | EU(0.0%)   |

### 6-4. SDメモリーのセーブ設定

- SDカードにパターン及びパラメーターの伝送を設定する画面です。
- SDカードオプションの際にのみ表示される画面です。

| /<br>「図6-10]グラフ& セーブ設定の第4画面                                                                               |                                                                                                    |
|----------------------------------------------------------------------------------------------------|----------------------------------------------------------------------------------------------------|
| メイン         SDメモリーカード貯蔵設定         っぎ                                                                      | SDカードとTEMP1000の伝送項目及び伝送方向を設定<br>・ パターン:[6-1 プログラムのパターン設定]で設定されたパターン                                                                                                    |
| <ul> <li>● 転送項目</li> <li>● パターン パラ (全体</li> <li>転送方向 受信 </li> <li>■ TEMP1000 </li> <li>● SDカード</li> </ul> | をダウンロード及びアップロード<br>・パ ラ:設定されたパラメーターをダウンロード及びアップロード<br>・全 体:パターン及びパラメーターをダウンロード及びアップロード<br>・ダウンロード:TEMP1000の内部データの中から選択された伝送<br>項目をSDカードに伝送<br>・アップロード:SDカードに伝送されたデータの中から選択された<br>伝送項目をTEMP1000に伝送 |
|                                                                                                    | <ul> <li>② 現在のSDカードの容量を表示</li> <li>• SDカードが挿入されている場合にのみ表示</li> <li>SDカードにデータが記録されている場合以外は ボタンが表示</li> </ul>                                                                                       |
| <ul> <li>2 使用/全体メモリー: 65.5MB / 1.8GB</li> <li>転送</li> </ul>                                               | ③ され、 職業 ボタンを押すとダウンロードとアップロードが可能                                                                                                    |

| パラメーター | 設定範囲          | 単位  | 初期値    |
|--------|---------------|-----|--------|
| 伝送項目   | パターン、パラ、全体    | ABS | パターン   |
| 伝送方向   | ダウンロード、アップロード | ABS | ダウンロード |

# <sup>Part</sup>**07**

# プログラム設定

| 7-1 プログラムのパターン設定・・・・・・・・・・・・・・・・・・・・・・・・・・・・・・・・・・・・ | 57 |
|------------------------------------------------------|----|
| 7-2 パターンの繰り返し設定・・・・・・・・・・・・・・・・・・・・・・・・・・・・・・・・・・・・  | 65 |
| 7-3 ファイル編集・・・・・・・・・・・・・・・・・・・・・・・・・・・・・・・・・・・・       | 66 |
| 7-4 タイムシグナルの動作・・・・・・・・・・・・・・・・・・・・・・・・・・・・・・・・・・・・   | 69 |
| 7-5 待機動作 ・・・・・・・・・・・・・・・・・・・・・・・・・・・・・・・・・・・・        | 73 |
| 7-6 試験名称の設定 ・・・・・・・・・・・・・・・・・・・・・・・・・・・・・・・・・・・・     | 75 |

| パターン          |                                                      | パターン縦                                                         | 編集画面                          |                                                               |           |
|---------------|------------------------------------------------------|---------------------------------------------------------------|-------------------------------|---------------------------------------------------------------|-----------|
| ▶ パウ-ン番号<br>1 |                                                      | I作条件<br>TPV                                                   |                               |                                                               | 4 05      |
| セグ番号          | セグ01                                                 | セグ02                                                          | セグ03                          | セグ04                                                          | セグ05      |
| 目標SP("C)      | 250.0                                                | 250.0                                                         | 500.0                         | 500.0                                                         | 250.0     |
| 時間(H.M.S)     | 002.00.00                                            | 002.00.00                                                     | 002.00.00                     | 002.00.00                                                     | 002.00.00 |
| 時間信号          | $\begin{array}{cccccccccccccccccccccccccccccccccccc$ | $\begin{smallmatrix} 00 & 00 & 00 & 00 \\ 00 & 00 & 00 & 00 $ | 00 00 00 00 00<br>00 00 00 00 | $\begin{smallmatrix} 00 & 00 & 00 & 00 \\ 00 & 00 & 00 & 00 $ |           |
| セグ警察          | 0 0 0 0                                              | 0 0 0 0                                                       | 0 0 0 0                       | 0 0 0 0                                                       | 0 0 0 0   |
| セグPID         | 0                                                    | 0                                                             | 0                             | 0                                                             | 0         |
|               |                                                      |                                                               |                               | 挿入                                                            | 削除        |

プログラム設定

[図7-2] パターン編集画面

| 9-5 No    | メーンお。 | いセク           | メント       | 深返し設定     |
|-----------|-------|---------------|-----------|-----------|
| パターン番号設   | 定     |               |           |           |
| パターン番号    | 1     | EXPE          | RIMENT OF | PATTERN 1 |
| ▶ パターン繰返し | 設定    | ► <i>1</i> 89 | ーン終了日     | 寺動作       |
| 繰返し回数     | 1     | 终了重           | *作        | 運転停止 🔽    |
| 連結パターン    | 1     |               |           | 運転停止      |
| ・セグ繰り返し訳  | :定    |               |           | ホールド      |
|           | 番号1   | 番号2           | 番号3       |           |
| 始めセグ      | 0     | 0             | 0         | 連結運転      |
| 終了セグ      | 0     | 0             | 0         | 0         |
|           |       |               |           |           |

[図7-3] パターン及びセグメントの繰り返し設定画面

| パターン番号         | 0              | • | 始めパターン<br>終了パターン | 0  |  |
|----------------|----------------|---|------------------|----|--|
| ▶ファイル情報        |                |   | ▶ 削除パターン番        | 15 |  |
| 使用パターン<br>使用セグ | 1/80<br>5/1200 |   | 始めパターン<br>終了パターン | 0  |  |
|                |                |   |                  |    |  |

[図7-4] ファイル編集画面

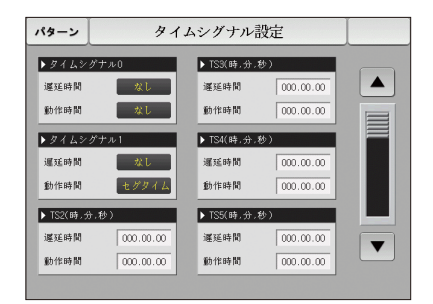

[図7-7] タイムシグナルの設定 #1

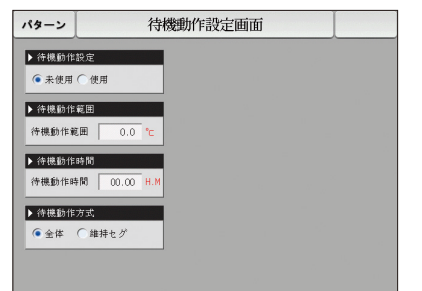

[図7-11] 待機動作の設定画面

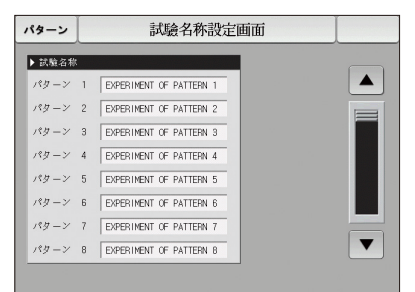

#### [図7-12] 試験名称の設定画面

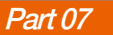

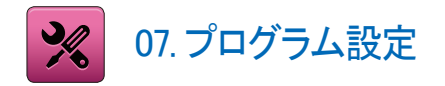

- [図2-1 メイン画面]でプログラム設定ボタンを押すと、[図7-1 プログラム設定画面]が表示されます。
- プログラムの運転に関連したパラメーターを設定する画面のグループです。

| [図7-1] プロ         | グラム設定画面 |            |
|-------------------|---------|------------|
| メイン               | プログラ    | シム設定画面     |
|                   |         |            |
| 0                 | パターン編集  | 🔩 タイムシグナル  |
| <mark>0</mark> ., | 繰り返し設定  | ● → 待機動作設定 |
| <mark>0</mark> ., | ファイル編集  | ◎ 実験名称設定   |
|                   |         |            |

| 1 | パターン編集画面に移動               |
|---|---------------------------|
| 2 | パターン及びセグメントを繰り返し設定する画面に移動 |
| 3 | パターンのコピー及び削除を設定する画面に移動    |
| 4 | タイムシグナルを設定する画面に移動         |
| 5 | 待機動作を設定する画面に移動            |
| 6 | 試験名称を設定する画面に移動            |

### 7-1. プログラムのパターン設定

- パターン番号によりセグメントを設定する画面です。
- タイムシグナルの設定は[7-4タイムシグナルの動作]をご参照ください。
- 待機動作は[7-5 待機動作]をご参照ください。

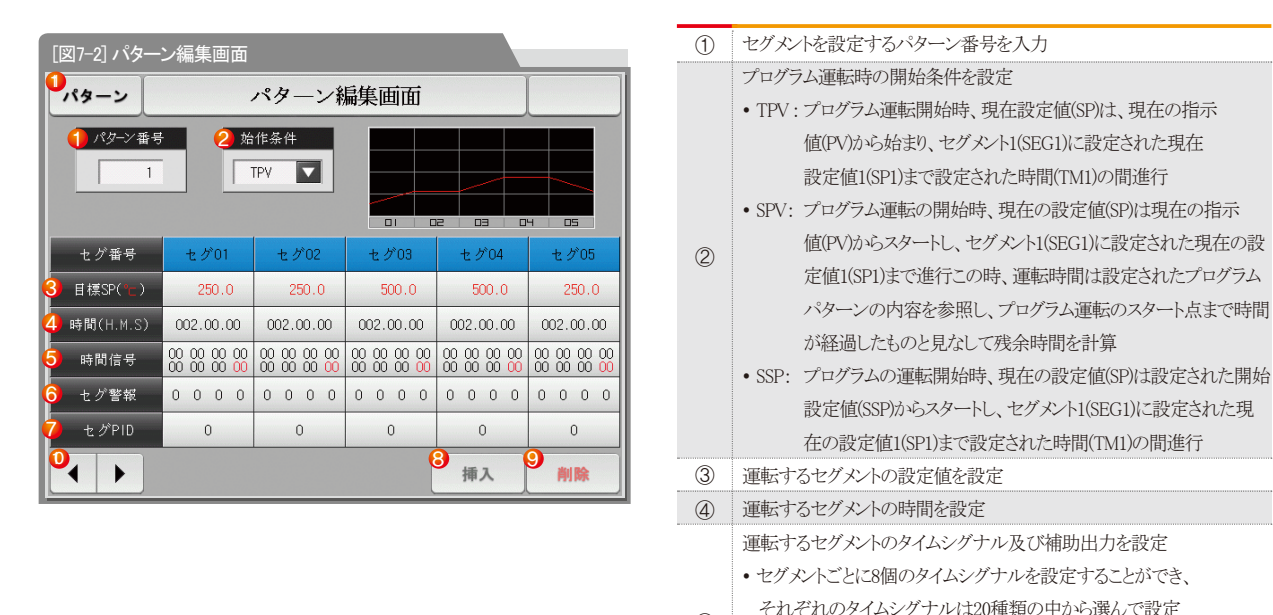

(5)

「7-4 タイムシグナルの動作」を参照

4~20mA DCを出力 [56ページ]を参照

• セグメントごとに1個の補助出力を設定することができ、4~20を入力し

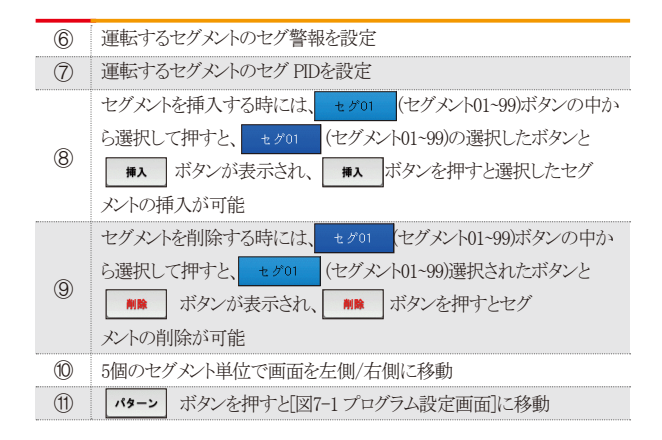

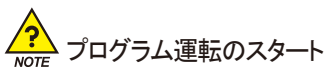

- プログラム運転のスタートは、スタート条件(STC:START CODE)の 設定により行われます。
- 設定値優先のプログラム運転(STC = SSP)
   :プログラム運転のスタート時、現在の設定値(SP)は設定された開始設定値 (SSP)からスタートし、セグメント1(SEG1)に設定された現在の設定値1(SP1) まで設定された時間(TM1)の間進行します。

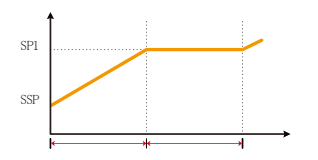

・傾き優先のプログラム運転(STC = SPV)

:プログラム運転のスタート時、現在の設定値(SP)は現在の指示値(PV)からスタ ートし、セグメント1(SEG1)に設定された現在の設定値1(SP1)まで進行します。 この時の運転時間は設定されたプログラムのパターンの内容を参照し、プロ グラムの運転開始点まで時間が経過したものと見なして残余時間を計算します。

①セグメント2が最初のキープ区間である場合

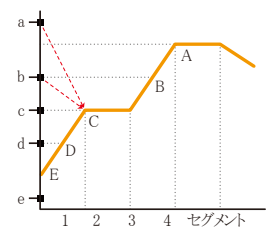

| 現在の<br>指示値 | プログラム運転<br>のスタート点 |
|------------|-------------------|
| а          | С                 |
| b          | С                 |
| с          | С                 |
| d          | D                 |
| е          | E(SSP)            |

②セグメント3が最初のキープ区間である場合

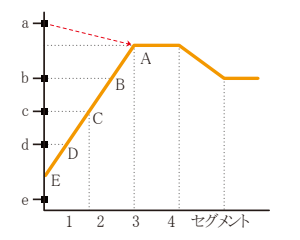

| 現在の<br>指示値 | プログラム運転<br>のスタート点 |
|------------|-------------------|
| а          | А                 |
| b          | В                 |
| с          | С                 |
| d          | D                 |
| е          | E(SSP)            |

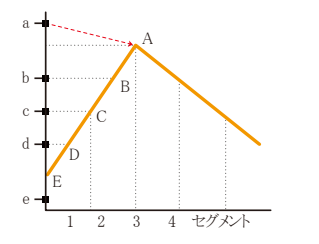

| 現在の<br>指示値 | プログラム運転<br>のスタート点 |
|------------|-------------------|
| a          | А                 |
| b          | В                 |
| с          | С                 |
| d          | D                 |
| е          | E(SSP)            |

### ④キープ区間がなく上昇区間だけがある場合

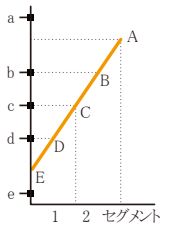

| 現在の | プログラム運転    |
|-----|------------|
| 指示値 | のスタート点     |
| a   | 運転がスタートしない |
| b   | В          |
| С   | С          |
| d   | D          |
| е   | E(SSP)     |

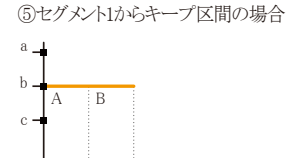

| 現在の<br>指示値 | プログラム運転<br>のスタート点 |
|------------|-------------------|
| a          | В                 |
| b          | В                 |
| с          | A(SSP)            |

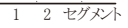

| :プログラム運転のスタート時、現 |        |        |      |   |
|------------------|--------|--------|------|---|
|                  | :プログラム | 運転のスター | 一卜時、 | 現 |

● 時間優先のプログラム運転(STC = TPV)

在の設定値(SP)は傾きや開始設定値(SSP) に関係なく現在の指示値(PV)からスタートし、セグメント1(SEG1)に設定された 現在の設定値1(SP1)まで設定された時間(TM1)の間進行します。

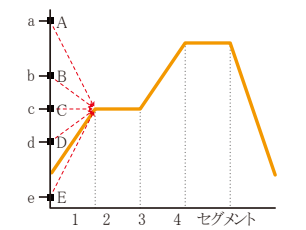

| 現在0<br>指示( | り プログラム運転<br>直 のスタート点 |
|------------|-----------------------|
| a          | А                     |
| b          | В                     |
| с          | С                     |
| d          | D                     |
| е          | E                     |

SUMMON

| パターン編集画面                                                                  |                                                      |                                                               |                                                               |                                                               |                                                               |  |  |  |  |  |  |
|---------------------------------------------------------------------------|------------------------------------------------------|---------------------------------------------------------------|---------------------------------------------------------------|---------------------------------------------------------------|---------------------------------------------------------------|--|--|--|--|--|--|
| ▶ パターン番号<br>1<br>1<br>1<br>1<br>1<br>1<br>1<br>1<br>1<br>1<br>1<br>1<br>1 |                                                      |                                                               |                                                               |                                                               |                                                               |  |  |  |  |  |  |
| セグ番号                                                                      | セグ01                                                 | セグ02                                                          | セグ03                                                          | セグ04                                                          | セグ05                                                          |  |  |  |  |  |  |
| 目標SP("∟)                                                                  | 250.0                                                | 250.0                                                         | 500.0                                                         | 500.0                                                         | 250.0                                                         |  |  |  |  |  |  |
| 時間(H.M.S)                                                                 | 002.00.00                                            | 002.00.00                                                     | 002.00.00                                                     | 002.00.00                                                     | 002.00.00                                                     |  |  |  |  |  |  |
| 時間信号                                                                      | $\begin{array}{cccccccccccccccccccccccccccccccccccc$ | $\begin{smallmatrix} 00 & 00 & 00 & 00 \\ 00 & 00 & 00 & 00 $ | $\begin{smallmatrix} 00 & 00 & 00 & 00 \\ 00 & 00 & 00 & 00 $ | $\begin{smallmatrix} 00 & 00 & 00 & 00 \\ 00 & 00 & 00 & 00 $ | $\begin{smallmatrix} 00 & 00 & 00 & 00 \\ 00 & 00 & 00 & 00 $ |  |  |  |  |  |  |
| セグ警報                                                                      | 0 0 0 0                                              | 0 0 0 0                                                       | 0 0 0 0                                                       | 0 0 0 0                                                       | 0 0 0 0                                                       |  |  |  |  |  |  |
| セグPID                                                                     | 0                                                    | 0                                                             | 0                                                             | 0                                                             |                                                               |  |  |  |  |  |  |
|                                                                           |                                                      | 挿入                                                            | 削除                                                            |                                                               |                                                               |  |  |  |  |  |  |

▲ 補助出力の設定画面です。

[接地マニュアル]の[4.制御&伝送出力]で補助出力を選択します。

パターン編集画面で赤色で表示されており、補助出力を 設定することができます。

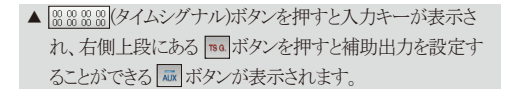

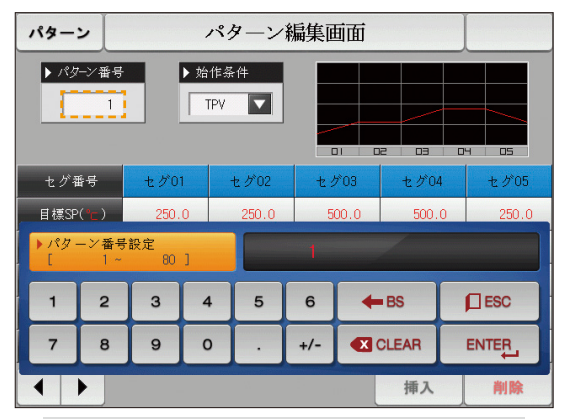

▲ "パターン番号"ボタンを押すとパターン番号を設定することができる入力キーが表示されます。

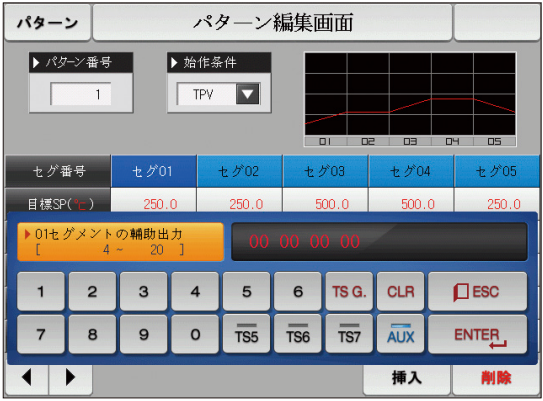

| パターン                               | パターン編集画面                                             |     |                |   |           |          |          |           |          |          |           |          |          |          |          |          |
|------------------------------------|------------------------------------------------------|-----|----------------|---|-----------|----------|----------|-----------|----------|----------|-----------|----------|----------|----------|----------|----------|
| ▶ パターン番号<br>1<br>TPV<br>TPV<br>TPV |                                                      |     |                |   |           |          |          |           |          |          |           |          |          |          |          |          |
| セグ番号                               | セグ01                                                 | SPV |                | 1 | -         | t þ      | °03      |           |          | セク       | *04       |          |          | t!       | 7°05     | 5        |
| 目標SP(℃)                            | 250.0                                                | -   |                |   | 500.0     |          | 500.0    |           |          | 250.0    |           |          | 0        |          |          |          |
| 時間(H.M.S)                          | 002.00.0                                             | 335 |                |   | 002.00.00 |          | 00       | 002.00.00 |          |          | 002.00.00 |          |          | 00       |          |          |
| 時間信号                               | $\begin{array}{cccccccccccccccccccccccccccccccccccc$ |     | 00 00<br>00 00 |   | 00<br>00  | 00<br>00 | 00<br>00 | 00<br>00  | 00<br>00 | 00<br>00 | 00<br>00  | 00<br>00 | 00<br>00 | 00<br>00 | 00<br>00 | 00<br>00 |
| セグ警報                               | 0 0 0 0                                              | 0 0 | 0 0            |   | 0         | 0        | 0        | 0         | 0        | 0        | 0         | 0        | 0        | 0        | 0        | 0        |
| セグPID                              | 0 0 0                                                |     |                |   |           |          |          | 0         |          |          |           | 0        |          |          |          |          |
|                                    |                                                      |     |                |   |           |          |          |           | 挿,       | λ        |           |          | 削        | 除        |          |          |

▲ "開始条件"ボタンを押すと、開始条件を設定することができる入力キーが表示されます。

| パターン          |                                                               |                                                      |                                                               |                                                               |                                                               |
|---------------|---------------------------------------------------------------|------------------------------------------------------|---------------------------------------------------------------|---------------------------------------------------------------|---------------------------------------------------------------|
| ▶ パターン番号<br>1 | ► 始                                                           | 作条件<br>SPV                                           |                                                               |                                                               | 4 05                                                          |
| セグ番号          | セグ01                                                          | セグ02                                                 | セグ03                                                          | セグ04                                                          | セグ05                                                          |
| 目標SP("∟)      | 250.0                                                         | 250.0                                                | 500.0                                                         | 500.0                                                         | 250.0                                                         |
| 時間(H.M.S)     | 002.00.00                                                     | 002.00.00                                            | 002.00.00                                                     | 002.00.00                                                     | 002.00.00                                                     |
| 時間信号          | $\begin{smallmatrix} 00 & 00 & 00 & 00 \\ 00 & 00 & 00 & 00 $ | $\begin{array}{cccccccccccccccccccccccccccccccccccc$ | $\begin{smallmatrix} 00 & 00 & 00 & 00 \\ 00 & 00 & 00 & 00 $ | $\begin{smallmatrix} 00 & 00 & 00 & 00 \\ 00 & 00 & 00 & 00 $ | $\begin{smallmatrix} 00 & 00 & 00 & 00 \\ 00 & 00 & 00 & 00 $ |
| セグ警報          | 0 0 0 0                                                       | 0 0 0 0                                              | 0 0 0 0                                                       | 0 0 0 0                                                       | 0 0 0 0                                                       |
| セグPID         | 0                                                             | 0                                                    | 0                                                             | 0                                                             | 0                                                             |
|               |                                                               |                                                      |                                                               | 挿入                                                            | 削除                                                            |

▲ 開始条件を"SPV"に設定した画面です。

| パターン          | パターン編集画面                                                      |                                                               |                                                               |                                                               |                                                               |  |
|---------------|---------------------------------------------------------------|---------------------------------------------------------------|---------------------------------------------------------------|---------------------------------------------------------------|---------------------------------------------------------------|--|
| ▶ パターン番号<br>1 |                                                               | 作条件<br>SSP <b>了</b><br>200.0 °c                               |                                                               |                                                               | 4 05                                                          |  |
| セグ番号          | セグ01                                                          | セグ02                                                          | セグ03                                                          | セグ04                                                          | セグ05                                                          |  |
| 目標SP("と)      | 250.0                                                         | 250.0                                                         | 500.0                                                         | 500.0                                                         | 250.0                                                         |  |
| 時間(H.M.S)     | 002.00.00                                                     | 002.00.00                                                     | 002.00.00                                                     | 002.00.00                                                     | 002.00.00                                                     |  |
| 時間信号          | $\begin{smallmatrix} 00 & 00 & 00 & 00 \\ 00 & 00 & 00 & 00 $ | $\begin{smallmatrix} 00 & 00 & 00 & 00 \\ 00 & 00 & 00 & 00 $ | $\begin{smallmatrix} 00 & 00 & 00 & 00 \\ 00 & 00 & 00 & 00 $ | $\begin{smallmatrix} 00 & 00 & 00 & 00 \\ 00 & 00 & 00 & 00 $ | $\begin{smallmatrix} 00 & 00 & 00 & 00 \\ 00 & 00 & 00 & 00 $ |  |
| セグ警報          | 0 0 0 0                                                       | 0 0 0 0                                                       | 0 0 0 0                                                       | 0 0 0 0                                                       | 0 0 0 0                                                       |  |
| セグPID         | 0                                                             | 0                                                             | 0                                                             | 0                                                             | 0                                                             |  |
|               |                                                               |                                                               |                                                               | 挿入                                                            | 削除                                                            |  |

▲ 開始条件を"SSP"に設定した画面です。

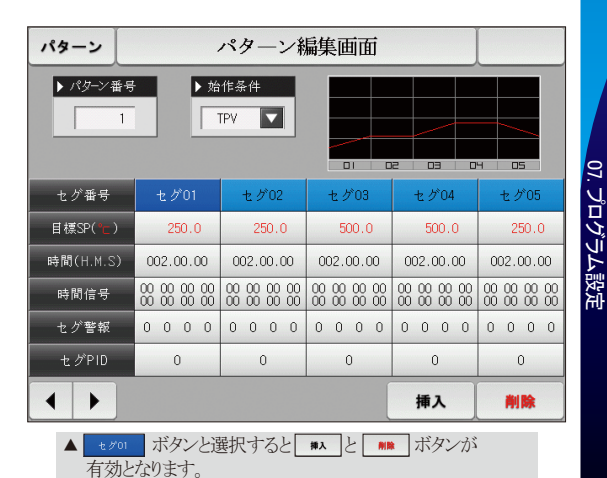

61

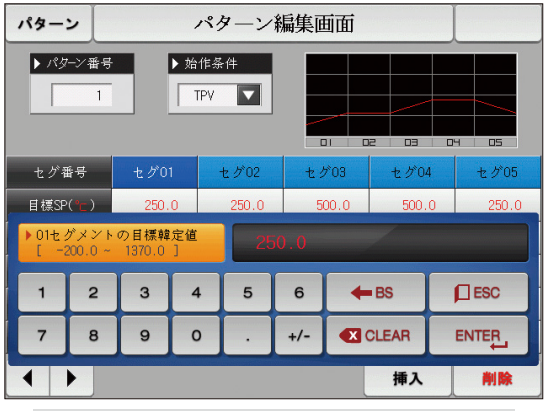

▲ 2000 (設定値)ボタンを押すと、設定値を設定することが できる入力キーが表示されます。

| パター            | 2               | パターン編集画面         |              |       |        |      |       |   |       |
|----------------|-----------------|------------------|--------------|-------|--------|------|-------|---|-------|
| ▶ /¢9          | ーン番号<br>1       |                  | ▶ 始作券<br>TPV | ÷件    |        |      |       |   | - 05  |
| セグ者            | 昏号              | セグ0              | 1            | セグ02  | セク     | 60%  | セグ0   | 4 | セグ05  |
| 目標SP           | (°c)            | 250.             | 0            | 250.0 | 5      | 00.0 | 500.  | 0 | 250.0 |
| )01七:<br>[ 000 | グメント<br>0.00.00 | の設定時<br>~ 999.59 | 間<br>1.59 ]  | 002   | 2H 00M | 008  | _     |   |       |
| 1              | 2               | 3                | 4            | 5     | 6      | +    | BS    |   |       |
| 7              | 8               | 9                | 0            | •     | +/-    |      | CLEAR |   |       |
|                |                 |                  |              |       |        |      | 挿入    |   | 削除    |

▲ <u>002.00.00</u> (時間)ボタンを押すと、セグメントの時間を設定する ことができる入力キーが表示されます。

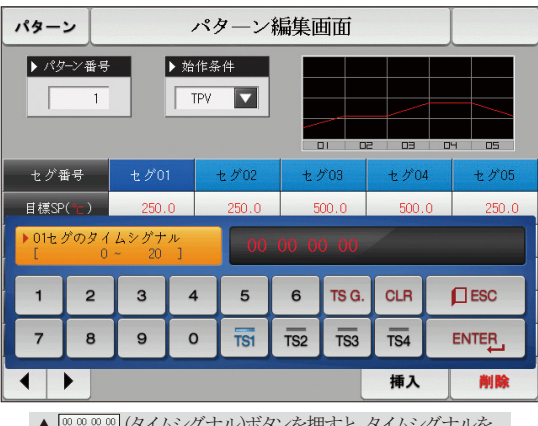

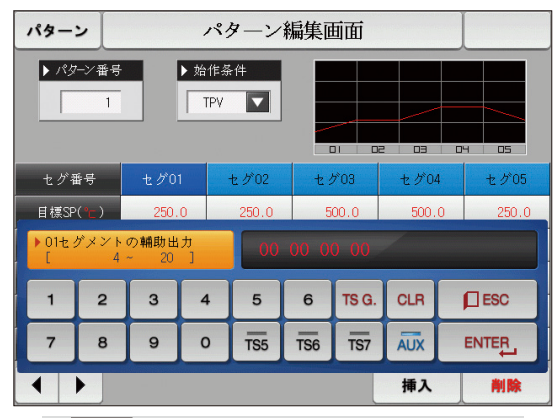

▲ (2000) (2014) (2014) (201

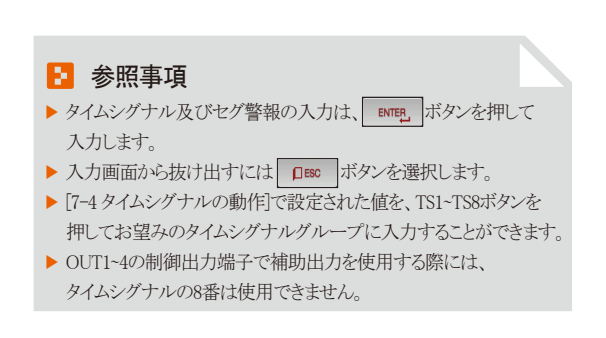

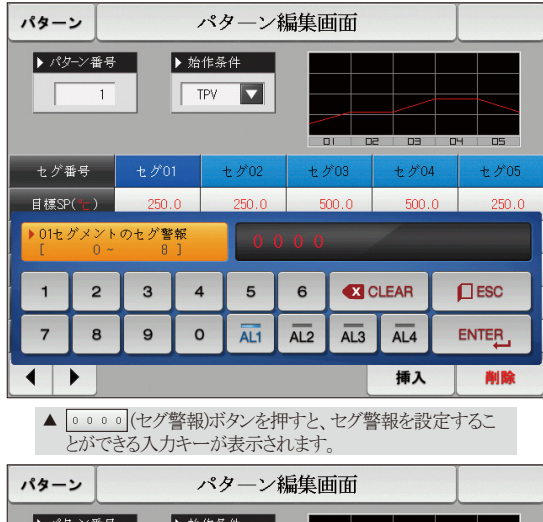

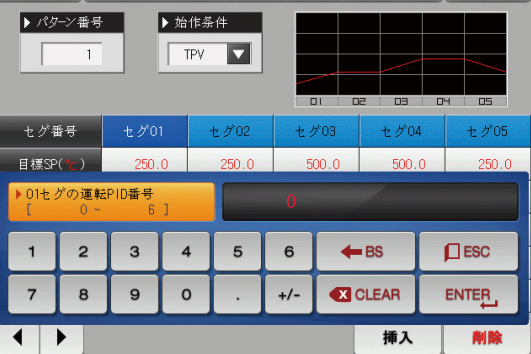

▲ (セグPD)ボタンを押すと、セグPIDを設定することができる入力キーが表示されます。

63

SVIMUON

| パラメーター           | 設定範囲                            | 単位  | 初期値       |
|------------------|---------------------------------|-----|-----------|
| パターン番号           | 1~80                            | ABS | 1         |
| 開始条件             | TPV, SPV, SSP                   | ABS | TPV       |
| 開始条件(SSP)        | EU(0.0~100.0%)                  | EU  | EU(0.0%)  |
| セグメントの目標SP       | EU(0.0~100.0%)                  | EU  | EU(0.0%)  |
| セグメントの時間         | -00.00.01(OFF)~999.59.59(時.分.秒) | ABS | -00.00.01 |
| セグメントのタイムシグナル1~8 | 0~20                            | ABS | 0         |
| セグメントの補助出力       | 4~20                            | ABS | 0         |
| セグメントのセグ警報1~4    | 0~8                             | ABS | 0         |
| セグメントのセグPID      | 0~6                             | ABS | 0         |

### 7-2. パターンの繰り返し設定

- 設定されたパターンの全体または部分繰り返しに関する機能を設定する画面です。
- パターンの運転終了時の動作方法を設定することができます。

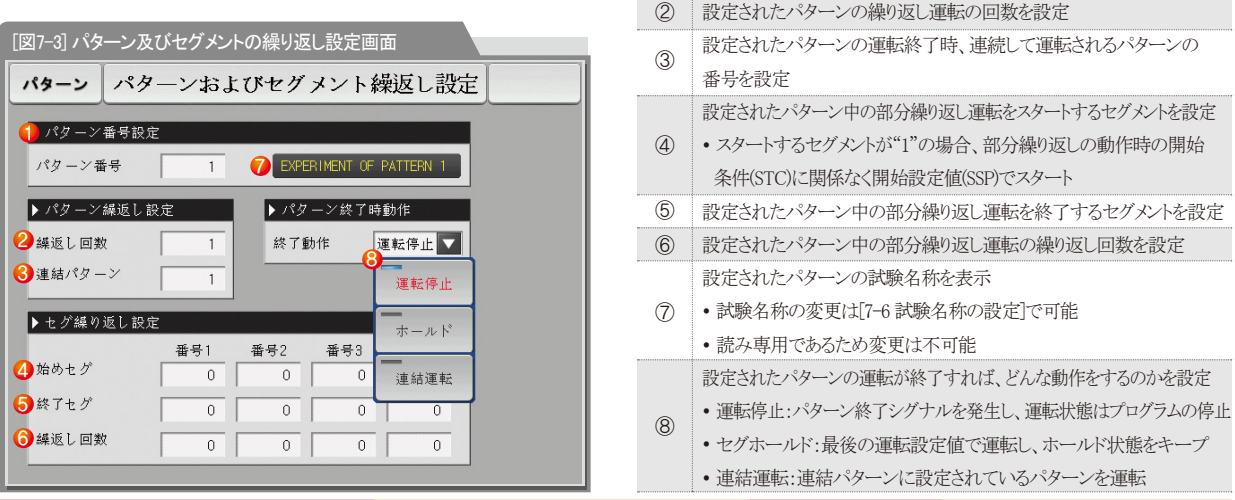

1

繰り返し運転を実行するパターン番号を設定

| パラメーター            | 設定範囲             | 単位  | 初期値  |
|-------------------|------------------|-----|------|
| パターン番号            | 1~80             | ABS | 1    |
| 繰り返し回数            | 0(無限繰り返し)~999    | ABS | 1    |
| 連結パターン            | 1~80             | ABS | 1    |
| パターン終了時の動作        | 運転停止、セグホールド、連続運転 | ABS | 運転停止 |
| 繰り返し設定1~4の開始セグメント | 0~99             | ABS | 0    |
| 繰り返し設定1~4の終了セグメント | 0~99             | ABS | 0    |
| 繰り返し設定1~4の繰り返し回数  | 0~99             | ABS | 0    |

## 7-3. ファイル編集

- ●[7-1プログラムのパターン設定]でパターンに入力されたセグメント値を他のパターンにコピーしたり削除することができる画面です。
- 運転中のパターン番号は削除することができません。
- 削除されたパターンは復元することができません。

| [図7-4] ファイル編集画面  |             |     |
|------------------|-------------|-----|
| パターンファ           | イル編集画面      |     |
| 🚺 コピー原本パターン      | 2 コピー対象パターン |     |
| パターン番号 0 📫       | ▶ 始めパターン 0  |     |
|                  | 終了パターン 0    |     |
| ▶ファイル情報          | 3 削除パターン番号  |     |
| ④使用パターン 1/80     | 始めパターン 0    |     |
| う使用セグ     5/1200 | 終了パターン 0    |     |
|                  |             |     |
|                  |             |     |
| 6                |             |     |
| <b>້</b> =ピー     | 選択削除 全体     | 本削除 |

| 1           | コピーする原本パターンの番号を設定                                                                                     |
|-------------|----------------------------------------------------------------------------------------------------|
| 0           | コピーの対象となる開始と終了のパターン番号を設定                                                                              |
| C           | ・終了パターンが"0"の場合には解しパターンのみコピー                                                                           |
| 3           | 削除する始めと終了のパターン番号を設定                                                                                   |
|             | ・終了パターンが"0"の場合には開始パターンのみ削除                                                                            |
|             | [7-1 プログラムのパターン設定]で設定された総パターン数を表示                                                                     |
| 4           | • 読み専用であるため変更は不可能                                                                                     |
| ē           | [7-1 プログラムのパターン設定]で設定された総セグメント数を表示                                                                    |
| (5)         | • 読み専用であるため変更は不可能                                                                                     |
|             |                                                                                                    |
| 6           | ①に設定されたパターンを②に設定されたパターンにコピー                                                                           |
| 6<br>7      | <ol> <li>①に設定されたパターンを②に設定されたパターンにコピー</li> <li>③で設定されたパターンの設定値を初期化</li> </ol>                          |
| 6<br>7<br>8 | <ul> <li>①に設定されたパターンを②に設定されたパターンにコピー</li> <li>③で設定されたパターンの設定値を初期化</li> <li>全てのパターンの設定値を初期化</li> </ul> |

| パターン                                                                                | ファ         | イル編集画面                                                                                                    | i    |      |
|-------------------------------------------------------------------------------------|------------|----------------------------------------------------------------------------------------------------|------|------|
| <ul> <li>&gt; コピー原本パ<br/>パターン番号</li> <li>&gt; ファイル情報<br/>使用パターン<br/>使用セグ</li> </ul> | ダーン<br>0 ◆ | <ul> <li>&gt; コピー対象パターン</li> <li>効めパターン</li> <li>終了パターン</li> <li>※ 前除パターン</li> <li>* 前除パターン</li> <li>* あめパターン</li> <li>※ すパターン</li> </ul> |      |      |
| ⊐Ľ-                                                                                 | パラメーターの計   | 没定エラーです                                                                                                    | 選択削除 | 全体削除 |

[図7-5] ファイル編集画面 #1

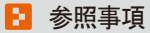

パターン番号を誤って入力してコピー及び削除した時には、 画面の下段に"パラメーターの設定エラーです。"というメッセージが 表示されます。

| パターンフ                                      | アイル編集画面                                                                            |
|--------------------------------------------|------------------------------------------------------------------------------------|
| ▶ <b>コピ<sup>。</sup>一原本パターン</b><br>パターン番号 6 | <ul> <li>▶ コピー対象パターン</li> <li>▶ 始めパターン</li> <li>○ 換了パターン</li> <li>○ 0</li> </ul>   |
| ▶ファイル情報<br>使用パターン 1/80<br>使用セグ 5/1200      | <ul> <li>▶ 削除パターン番号</li> <li>始めパターン</li> <li>(な了パターン)</li> <li>(な了パターン)</li> </ul> |
| <b>コピー</b> 選ばれたパターン/                       | (貯蔵内容がありません) 選択削除 全体削除                                                             |

[図7-6] ファイル編集画面 #2

### 🔁 参照事項

パターン番号に保存された内容がないにも関わらずコピー及び削除した時には、画面の下段に"選択されたパターンに保存された内容がありません。"というメッセージが表示されます。

SAMAION

| パラメーター  |        | 設定範囲   | 単位  | 初期値 |
|---------|--------|--------|-----|-----|
| ,       | パターン番号 | 1~80   | ABS | 0   |
|         | 開始パターン | 0~80   | ABS | 0   |
| 75-     | 終了パターン | 0~80   | ABS | 0   |
| コピー     |        | 未使用、使用 | ABS | 未使用 |
| 284日来山谷 | 開始パターン | 0~80   | ABS | 0   |
| 进伏刖床    | 終了パターン | 0~80   | ABS | 0   |
|         | 選択削除   | 未使用、使用 | ABS | 未使用 |
|         | 全体削除   | 未使用、使用 | ABS | 未使用 |

| メッセージ表示                    | 説明                                      |
|----------------------------|-----------------------------------------|
| "選択されたパターンにセーブされた内容がありません" | パターン番号にセーブされた内容がないにも関わらずコピーする場合に表示されます。 |
| "選択されたパターンにコピーが完了しました"     | 選択したパターンのコピーが完了した場合に表示されます。             |
| "選択されたパターンの削除が完了しました"      | 選択したパターンの削除が完了した場合に表示されます。              |
| "全てのパターンの削除が完了しました"        | 全てのパターンの削除が完了した場合に表示されます。               |
| "コピーされるパターンが使用中です"         | パターンが使用中の場合に表示されます。                     |

## 7-4. タイムシグナルの動作

● タイムシグナルの動作はON/OFF動作と時間設定動作に区分され、ここで設定されたタイムシグナルは[7-1 プログラムのパターン設定]の セグメント設定でタイムシグナル番号(NO.)の設定に使用されます。

# (1)タイムシグナルのON/OFF動作

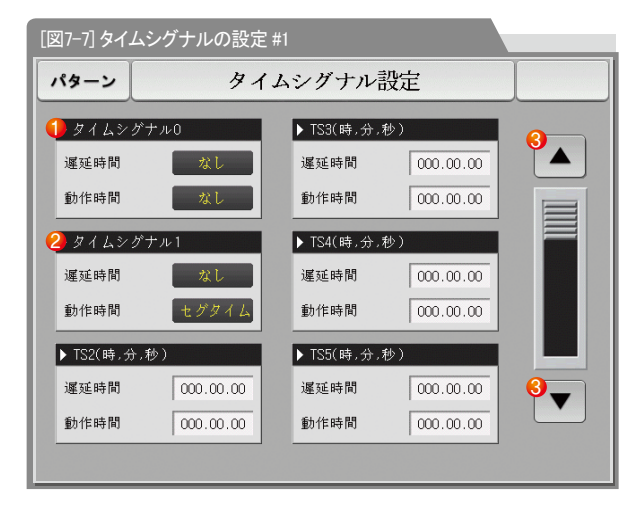

| 1 | "0"を選択した場合、該当するセグメントの運転時間の |
|---|----------------------------|
|   | 間タイムシグナルはOFF動作             |
|   | • 読み専用であるため変更は不可能          |
|   | "1"を選択した場合、該当するセグメントの運転時間の |
| 2 | 間タイムシグナルはON動作              |
|   | • 読み専用であるため変更は不可能          |
| 3 | 6つのタイムシグナルの単位で画面を上/下に移動    |

## (2) タイムシグナルの時間設定動作

● タイムシグナル2~20(TS2~20)は遅延時間と動作時間により動作します。

| パターン         | タイ               |                |   |
|--------------|------------------|----------------|---|
| ▶ TSB(時,分,秒) |                  | ▶ TS9(時,分,秒)   |   |
| 遲延時間         | 000.00.00        | 遅延時間 000.00.00 |   |
| 動作時間         | 000.00.00        | 動作時間 000.00.00 |   |
| ▶ TS7(時,分,秒) |                  | ▶ TS10(時,分,秒)  |   |
| 運延時間         | 000.00.00        | 運延時間 000.00.00 |   |
| 動作時間         | 000.00.00        | 動作時間 000.00.00 |   |
| ▶ TSB(時,分    | <del>)</del> .秒) | ▶ TS11(時,分,秒)  | ш |
| 遲延時間         | 000.00.00        | 遅延時間 000.00.00 |   |
| 動作時間         | 000.00.00        | 動作時間 000.00.00 |   |
|              |                  |                |   |
|              |                  |                |   |

[図7-8] タイムシグナルの設定 #2

| パターン          | タイ        |               |           |  |
|---------------|-----------|---------------|-----------|--|
| ▶ TS12(時,分,秒) |           | ▶ TS15(時,分,秒) |           |  |
| 遲延時間          | 000.00.00 | 運延時間          | 000.00.00 |  |
| 動作時間          | 000.00.00 | 動作時間          | 000.00.00 |  |
| ▶ TS13(時,分,秒) |           | ▶ TS16(時,分    | ,秒)       |  |
| 運延時間          | 000.00.00 | 運延時間          | 000.00.00 |  |
| 動作時間          | 000.00.00 | 動作時間          | 000.00.00 |  |
| ▶ TS14(時,分,秒) |           | ▶ TS17(時,分,秒) |           |  |
| 遲延時間          | 000.00.00 | 運延時間          | 000.00.00 |  |
| 動作時間          | 000.00.00 | 動作時間          | 000.00.00 |  |
|               |           |               |           |  |

[図7-9]タイムシグナルの設定#3
| 「図7-10]タイトシグナルの設定 地                                                                                       |                                                                                                    |
|----------------------------------------------------------------------------------------------------|----------------------------------------------------------------------------------------------------|
| Kg → タイムシグナル設定     TS18(時,分,秒)     運延時間 000.00.00     ▲                                                   | <ul> <li>該当するセグメントのスタート点から、遅延時間で設定した時間が<br/>過ぎた後のタイムシグナルは"ON"動作</li> <li>・但し、該当するセグメントの時間よりも遅延時間が大きい場合に<br/>はタイムシグナルは未動作</li> </ul>                      |
| <ul> <li>勤作時間 000.00.00</li> <li>▼ TS19(時,分.秒)</li> <li>運延時間 000.00.00</li> <li>動作時間 000.00.00</li> </ul> | 該当するセグメントで遅延時間により"ON"動作したタイムシグナル<br>は動作時間で設定した時間の間だけ"ON"動作<br>・但し、(遅延時間+動作時間)が該当するセグメントの時間よりも大<br>きい場合には該当するセグメントの運転中にだけタイムシグナル<br>は"ON"となり、次のセグメントには未動作 |
| ▶ TS20(時,分,秒)<br>● 運延時間 000.00.00<br>2 動作時間 000.00.00                                                     | ·                                                                                                    |

| パラメーター | 設定範囲                            | 単位  | 初期値       |
|--------|---------------------------------|-----|-----------|
| 遅延時間   | 000.00.00(OFF)~999.59.59(時、分、秒) | ABS | 000.00.00 |
| 動作時間   | 000.00.00(OFF)~999.59.59(時、分、秒) | ABS | 000.00.00 |

SVIMUON

### (3) タイムシグナル入力時の動作の例

| 設定                              |                                                 | タイムシグナルの動作                               |
|---------------------------------|-------------------------------------------------|------------------------------------------|
| 1. 遅延時間 = 000.00.00             |                                                 | ON         動作時間           タイムシグナル        |
| 1. 建延時间 - 000.00.00<br>セグメントN時間 | OFF<br>セグメント (n-1)セグメント時間 nセグメント時間 (n+1)セグメント時間 |                                          |
| +動作時間                           |                                                 | ON 動作時間                                  |
| 2. 遅延時間 ≠ 000.00.00             | タイムシグナル                                         |                                          |
|                                 |                                                 |                                          |
|                                 |                                                 |                                          |
|                                 |                                                 | ON BUI I PORTU                           |
| セグメントN時間<br>〈遅延時間               | 3. 遅延時間 = 000.00.00                             | タイムシグナル                                  |
| +動作時間                           |                                                 | OFF                                      |
| se the O                        |                                                 | セグメント (n-1)セグメント時間 nセグメント時間 (n+1)セグメント時間 |
| セグメントには                         |                                                 | ON 動作時間                                  |
| 影響を与えません。                       | 4. 遅延時間 ≠ 000.00.00                             | タイムシグナル 遅延時間                             |
|                                 |                                                 | OFF                                      |
|                                 | セグメント (n-1)セグメント時間 nセグメント時間 (n+1)セグメント時間        |                                          |

#### 7-5. 待機動作

- プログラムの運転中に待機動作をするための範囲及び時間を設定する画面です。
- ここで設定された待機動作は[7-1 プログラムのパターン設定]に適用されます。
- 待機動作の定義
- 待機動作の進入条件:測定値が設定されたセグメント時間内に待機動作の設定範囲内に進入できない時
- 待機動作の解除条件:測定が待機動作の設定範囲内に進入する時
- 待機時間を設定しなければ(初期値)待機時間は無限値を持ちます。

| -<br>[図7-11] 待機動作の設定画面                   |         |  |
|------------------------------------------|---------|--|
| パターン 待                                   | 幾動作設定画面 |  |
| 1 待機動作設定                                 |         |  |
| ● 未使用 ○ 使用                               |         |  |
| 2 待機動作範囲                                 |         |  |
| 待機動作範囲 0.0 ℃                             |         |  |
| 3 待機動作時間                                 |         |  |
| 待機動作時間 00.00 H.M                         |         |  |
| 4 待機動作方式                                 |         |  |
| <ul> <li>● 全体</li> <li>● 維持セグ</li> </ul> |         |  |
|                                          |         |  |
|                                          |         |  |

| 1 | 待機動作を使用するか否かを設定                     |
|---|-------------------------------------|
| 0 | 待機動作を適用する動作範囲を設定                    |
| Ø | ・待機動作の範囲を"0.0"で設定すれば待機動作は未動作        |
|   | 測定値が待機動作の範囲に進入できない時に、適用される待機時間を設定   |
| 3 | ・待機動作時間を"00.00"に設定すると、待機動作範囲に進入する   |
|   | 時まで無限に待機                            |
|   | 待機動作方式を"全体"または"維持セグ"で設定             |
|   | ・全体:[7-1 プログラムのパターン設定]で設定された全セグメントに |
| 4 | 待機動作を適用                             |
|   | ・維持セグ: [7-1 プログラムのパターン設定]で設定された維持区間 |
|   | のセグメントだけに待機動作を適用                    |
|   |                                     |

| パラメーター  | 設定範囲              | 単位  | 初期値        |
|---------|-------------------|-----|------------|
| 待機動作の設定 | 未使用、使用            | ABS | 未使用        |
| 待機動作範囲  | EUS(0.00~100.00%) | EUS | EUS(0.00%) |
| 待機動作時間  | 00.00~99.59(時、分)  | ABS | 00.00      |
| 待機動作方式  | 全体、維持セグ           | ABS | 全体         |

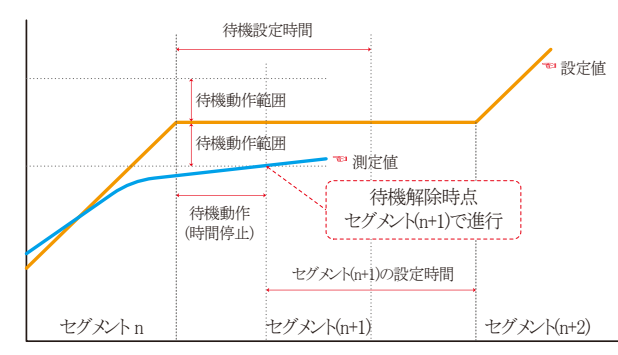

待機時間(WAIT TIME)以内に待機動作を解除した場合

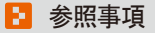

▶ 待機動作と待機時間の相互関係に関するグラフです。

▶ 待機動作範囲:待機動作を適用した温度の範囲を示します。

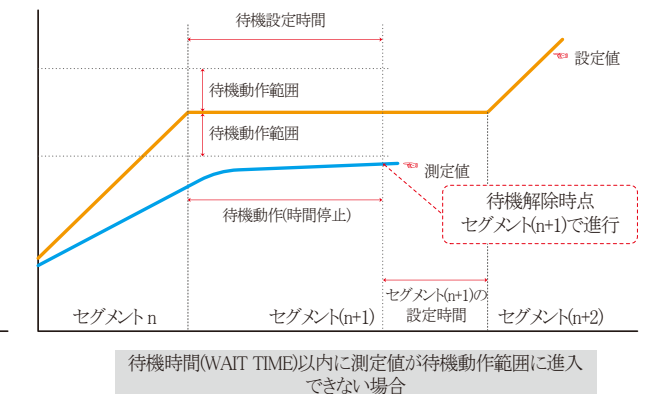

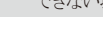

#### 7-6. 試験名称の設定

● それぞれのパターンに試験名称を設定することができます。([3-2(2)プログラム運転の第1運転画面]を参照)

| [図7-12] 試験名 | 称の設定画面                  |    |
|-------------|-------------------------|----|
| パターン        | 試驗名称設定画面                |    |
|             |                         |    |
| 1.1.服-石 你   |                         | 2. |
| パターン 1      | EXPERIMENT OF PATTERN 1 |    |
| パターン 2      | EXPERIMENT OF PATTERN 2 |    |
| パターン 3      | EXPERIMENT OF PATTERN 3 |    |
| パターン 4      | EXPERIMENT OF PATTERN 4 |    |
| パターン 5      | EXPERIMENT OF PATTERN 5 |    |
| パターン 6      | EXPERIMENT OF PATTERN 6 |    |
| パターン 7      | EXPERIMENT OF PATTERN 7 |    |
| パターン 8      | EXPERIMENT OF PATTERN 8 |    |
|             |                         |    |
|             |                         |    |

| パターン 試驗名称設定画面 |               |           |     |   |   |   |     |     |     |
|---------------|---------------|-----------|-----|---|---|---|-----|-----|-----|
| ▶ 試驗名称        |               |           |     |   |   |   |     |     |     |
| → 実驗<br>[7]   | 名称設定<br>レファニー | 1<br>2-×1 | ック] |   |   |   | ~   |     |     |
| A             | в             | С         | D   | E | F | G | н   | I   | J   |
| к             | L             | м         | N   | 0 | Р | Q | R   | s   | т   |
| U             | V             | w         | ×   | Y | z | ( | )   | #   | -   |
| 1             | 2             | з         | 4   | 5 | 6 | + | CLR | þ   | ESC |
| 7             | 8             | 9         | 0   | • | - | : | SP. | ENT |     |
|               |               |           |     |   |   |   |     |     |     |

[図7-13] 試験名称の入力画面

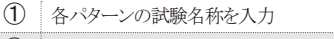

2 次ぎまたは前の試験名称画面に切換

 EXPERIMENT OF PATTERN 1 ボタンを押すと、試験名称を設 定することができる入力キーが表示されます。

🔁 参照事項

| パラメーター   | 設定範囲                | 単位  | 初期値                        |
|----------|---------------------|-----|----------------------------|
| 試験名称1~80 | 0~9、A~Z、特殊文字(最大24字) | ABS | EXPERIMENT OF PATTERN 1~40 |

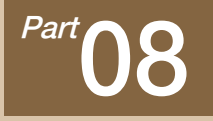

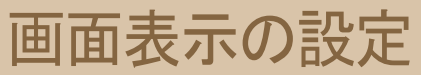

| 8-1 画面表示の設定 ・・・・・・ | <br> | <br>   |
|--------------------|------|--------|
| 8-2 タッチ校正 ·····    | <br> | <br>80 |
| 8-3 D Iエラーの発生履歴を見る | <br> | <br>   |

## 画面表示の設定

## 

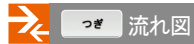

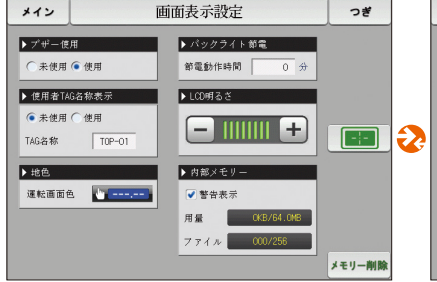

[図8-1] 画面表示の設定画面

\*12 DIエラー発生内訳表示 つぎ ▶ エラー発生内訳 2013/07/03 05:17PM THE DITLERROR OCCURRED 番号1 番号2 013/07/03 05:18PM THE DIS ERROR OCCURRED 013/07/04 09:53AM THE DI 2 ERROR OCCURRED 番号3 THE DIG ERROR OCCURRED 番号4 13/07/04 09:53AM THE DIS ERROR OCCUPRED 番号5 THE DIS ERROR OCCURRED 番号6 THE DI 12 ERROR OCCURRED 番号7 013/07/04 09:53AM ▼ THE DI 15 ERROR OCCURRED 番号8 2013/07/04 09:53AM THE DI 11 ERROR OCCURRED 番号9 全体消去

[図8-3] DIエラーの発生履歴画面

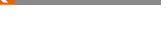

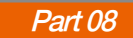

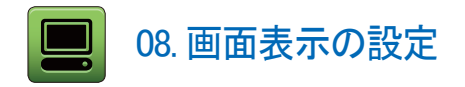

#### 8-1. 画面表示の設定

● [図2-1 メイン画面]で画面表示設定ボタンを押すと[図8-1 画面表示設定画面]が表示されます。

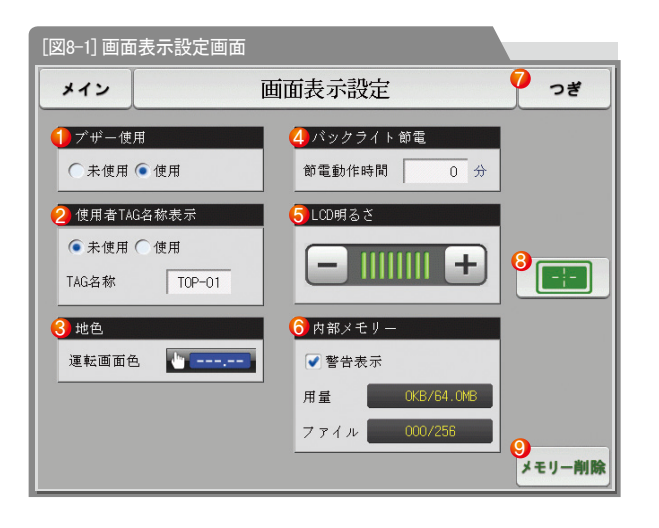

| 1                | ブザー音を使用するか否かを設定<br>・ 未使用に設定されていてもDIエラー時に発生するブザー音は動作                                                                                                    |
|------------------|----------------------------------------------------------------------------------------------------|
|                  | 使用者タグの表示使用有無とタグの名称を設定                                                                                                    |
| 2                | ・最大6桁まで入力することができ、設定されたタグは運転画面に                                                                                                    |
|                  | 表示 [図3-6 定値運転の第1運転画面]を参照                                                                                                    |
| 3                | 運転画面背景の色を青または赤で選択                                                                                                    |
| 4                | バックライトの節電時間を設定<br>・節電動作時間は、ボタン操作がない時にはバックライトがOFFにな<br>る動作時点を設定                                                                                                    |
| 5                | LCDの明るさは . + ボタンを利用して調節                                                                                                    |
|                  |                                                                                                    |
| 6                | <ul> <li>内部メモリーの総容量及び使用容量、保存可能な総ファイル数及び</li> <li>保存されたファイル数を表示</li> <li>警告表示:運転画面で警告表示(メモリ容量不足、保存ファイル数<br/>超過)の使用の有/無を□, ♥ ボタンを使用して設定</li> </ul>                                                                     |
| 6                | <ul> <li>内部メモリーの総容量及び使用容量、保存可能な総ファイル数及び<br/>保存されたファイル数を表示</li> <li>警告表示:運転画面で警告表示(メモリ容量不足、保存ファイル数<br/>超過)の使用の有/無を□, ▼ボタンを使用して設定</li> <li>現在の画面から次の画面に移動</li> </ul>                                                   |
| 6<br>7<br>8      | <ul> <li>内部メモリーの総容量及び使用容量、保存可能な総ファイル数及び<br/>保存されたファイル数を表示</li> <li>・警告表示:運転画面で警告表示(メモリ容量不足、保存ファイル数<br/>超過)の使用の有/無を</li></ul>                                                                                         |
| 6<br>7<br>8<br>9 | <ul> <li>内部メモリーの総容量及び使用容量、保存可能な総ファイル数及び<br/>保存されたファイル数を表示</li> <li>警告表示:運転画面で警告表示(メモリ容量不足、保存ファイル数<br/>超過)の使用の有/無を□, ▼ボタンを使用して設定</li> <li>現在の画面から次の画面に移動</li> <li>タッチ校正</li> <li>内部メモリーにセーブされている全てのファイルを削除</li> </ul> |

.

| パラメーター  | 設定範囲                      | 単位  | 初期値 |  |
|---------|---------------------------|-----|-----|--|
| ブザー音    | 未使用、使用                    | ABS | 使用  |  |
| 使用者タグ   | 未使用、使用                    | ABS | 未使用 |  |
| 運転画面の色  | 青、赤                       | ABS | 青   |  |
| 節電動作時間  | 0~99 MIN                  | ABS | 10  |  |
| LEDの明るさ | 1~8                       | ABS | 8   |  |
| タッチ校正   | タッチスクリーンを校正する場合は、クリックします。 |     |     |  |

#### 🔁 参照事項

内部メモリーに保存できるファイル数は256ファイルと制限されます。 256ファイルを超過した際には、内部メモリーを削除してからご使用ください。 SUMMON

#### 8-2. タッチ校正

- タッチスクリーンの校正画面で左/右上、左/右下の。中央の 🕂 赤い点を押すと、タッチスクリーンを校正することができます。
- タッチスクリーンの校正画面では、 ●● を押すと、タッチスクリーンの校正が中断され、保存されず、 [図8-1画面表示設定画面]に移動します。

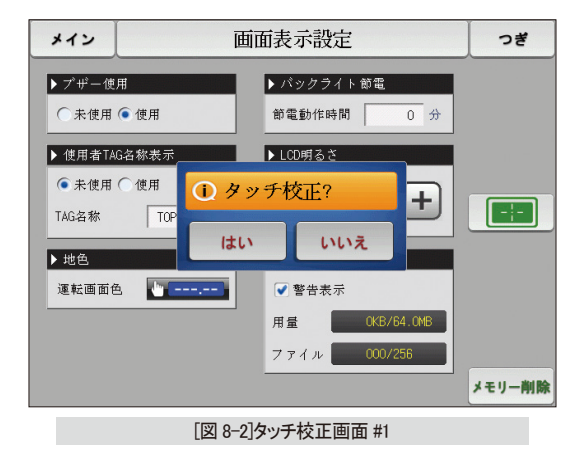

| +                             | [ タッチスクリーンの校正 ]   |
|-------------------------------|-------------------|
| <ol> <li>(1)赤い点に触れ</li> </ol> |                   |
|                               |                   |
|                               |                   |
|                               |                   |
|                               |                   |
|                               |                   |
|                               | 復帰                |
|                               |                   |
|                               |                   |
|                               | 「図 8-3]タッチ校正画面 #2 |

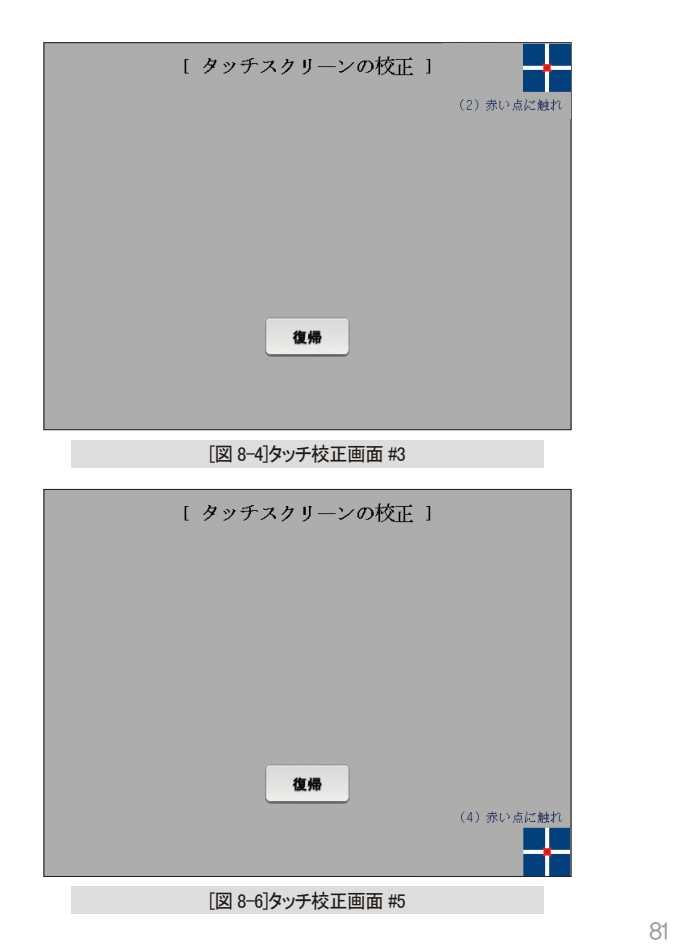

| <ul><li>(3) 赤い点に触れ</li></ul> | タッチスクリーンの校正 ]<br><b>復帰</b>                 |
|------------------------------|--------------------------------------------|
| _                            | [図 8-5]タッチ校正画面 #4                          |
|                              |                                            |
|                              | [ A . I what I works I ]                   |
|                              | し タッナスクリーンの校正 」                            |
|                              | し タッナスクリーンの校正 1<br>(5) 赤い点に触れ              |
|                              | し タッナスクリーンの校正 J<br>(5) 赤い点に触れ<br><b>復帰</b> |

SUMMON

#### 8-3. DIエラーの発生履歴を見る

- エラーが発生したDIの種類と日にち、時間を表示する画面です。
- エラー履歴は総30個までセーブし、その後に発生した履歴は一番最初にセーブされた履歴を削除した後に発生した履歴をセーブします。

| [図8-8] DIエ | ラーの発生履歴画面          |                         |      |
|------------|--------------------|-------------------------|------|
| メイン        | DIエラ-              | -発生内訳表示                 | つぎ   |
| 1 エラー発     | 生内訳                |                         |      |
| 番号1        | 2013/07/03 05:17PM | THE DII ERROR OCCURRED  |      |
| 番号2        | 2013/07/03 05:18PM | THE DIS ERROR OCCURRED  |      |
| 番号3        | 2013/07/04 09:53AM | THE DI2 ERROR OCCURRED  |      |
| 番号4        | 2013/07/04 09:53AM | THE DIG ERROR OCCURRED  |      |
| 番号5        | 2013/07/04 09:53AM | THE DI3 ERROR OCCURRED  |      |
| 番号6        | 2013/07/04 09:53AM | THE DIS ERROR OCCURRED  |      |
| 番号7        | 2013/07/04 09:53AM | THE DI12 ERROR OCCURRED | 3-   |
| 番号8        | 2013/07/04 09:53AM | THE DI15 ERROR OCCURRED |      |
| 番号9        | 2013/07/04 09:53AM | THE DITTLERROR OCCURRED | 全体消去 |

|   | DIエラー発生時の履歴を表示                     |
|---|------------------------------------|
| 1 | ・[設定マニュアル]の[11-2 エラー名称]で設定された名称が表示 |
|   | • 読み専用であるため変更は不可能                  |
| 2 | DIエラーの発生履歴の全てを削除                   |
| 3 | 次ぎまたは前のエラー履歴を確認                    |
|   |                                    |

| パラメーター | 設定範囲   | 単位  | 初期値 |
|--------|--------|-----|-----|
| 全体を削除  | 未使用、使用 | ABS | 未使用 |

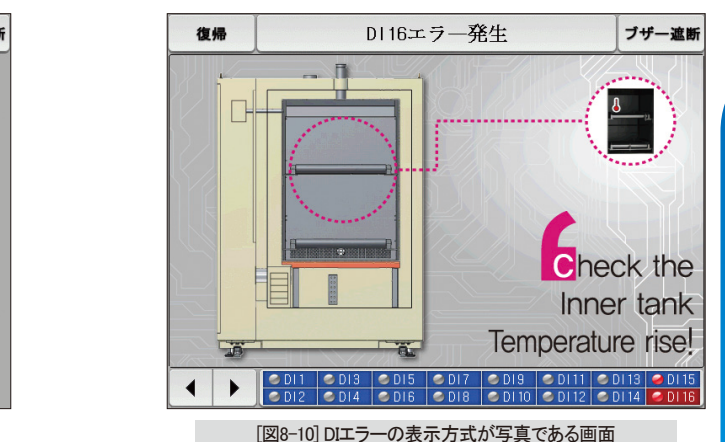

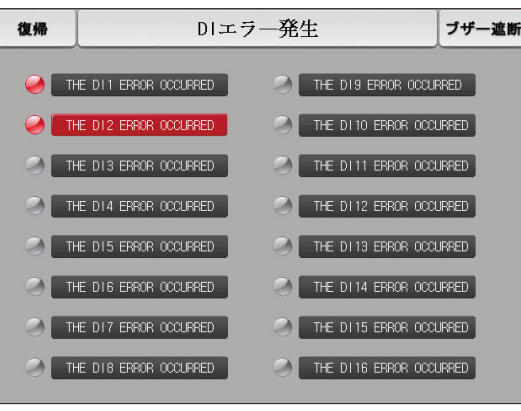

[図8-9] DIエラーの表示方式が文字である画面

🧧 参照事項

- ▶ DIエラー発生時の画面です。
- ▶ 文字及び写真画面の設定は[設値マニュアル]の[11. DIの機能及び設定]で設定することができます。
- ▶ 御 ボタンを押すとDIエラー画面から抜け出し運転画面が表示されます。
- ▶ DIの発生後に ▲● ボタンにより画面から抜け出すと、1分間同一DIエラーの発生を無視します。(ここで無視とは、DIエラー画面を意味します。)
  例) DIIが発生中の状態で"復帰"に抜け出すには、DIIが発生中であっても1分間無視し、1分後にもDIIが発生状態であればDIエラーの画面を表示します。
- ▶ 7**ザー** ボタンは、DIエラーが発生する際に出る警告音を遮断するボタンです。

例) ランプの状態に伴う説明

- DIエラーの未発生("OFF"状態)
- (E) \_\_\_\_\_\_ THE DIT ERROR OCCURRED
- DIエラーの発生("ON"状態)
- THE DIT ERROR OCCURRED
- DIエラーの発生後の解除("ON"後"OFF"状態) 🥪 THE DI1 ERROR OCCLARED

NONA

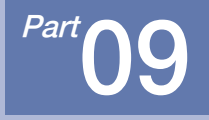

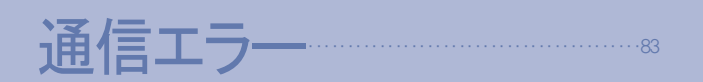

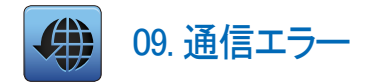

| メイン                                                                                                    | 制御部一が連結されておりません          | ,! つぎ      |
|----------------------------------------------------------------------------------------------------|--------------------------|------------|
| IS1         IS2           IS3         IS4           IS5         IS6           TS1         TS2           TS3         TS4           TS5         TS6           AL1         AL2           AL3         AL4 | <sup>○</sup> 测定值<br>一200 | . <b>Ô</b> |
| S.AL1 S.AL<br>RUN 1.RE                                                                                                    | 2 設定:-200.0 出力           | h: 0.0%    |
| 14.02.26<br>03.48 PM                                                                                                    |                          |            |

[図9-1]制御部の通信エラー画面

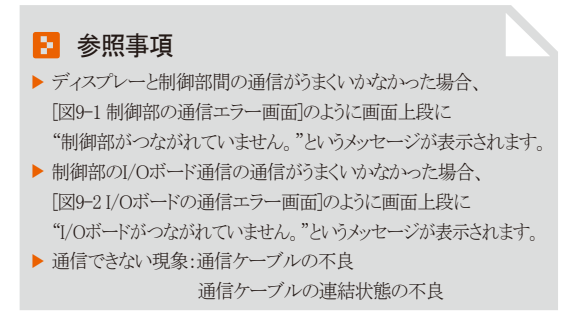

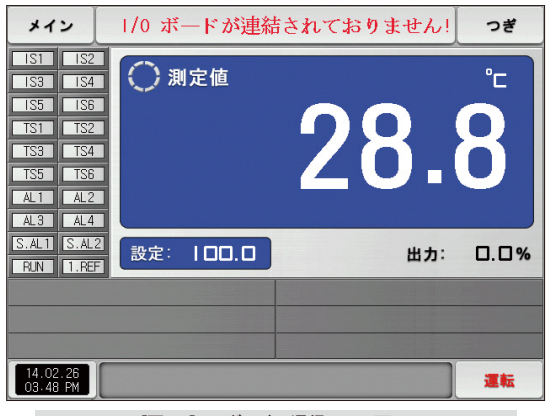

[図9-2] I/Oボードの通信エラー画面

SAMAION

09. 通信エラ

85

# 工□單位(ENGINEERING UNITS)-EU、EUS

:...: センサー種類(N-T)や入力範囲の上限下限値(INRH、INRL)を変更すればEU()、EUS()に表記されたパラメーターは既存DATAに比例して変更されます。

(ただし、範囲上限・下限の設定値は初期化されます。)

・・・・・ 使用者説明書および通信説明書はホームページからダウンロードしてください。

:……: EU():計器(INSTRUMENT)の範囲(RANGE)による工学單位(ENGINEERING UNIT)の値(VALUE)

:....:: EUS():計器(INSTRUMENT)の全範囲(SPAN)による工学單位(ENGINEERING UNIT)の範囲(RANGE)

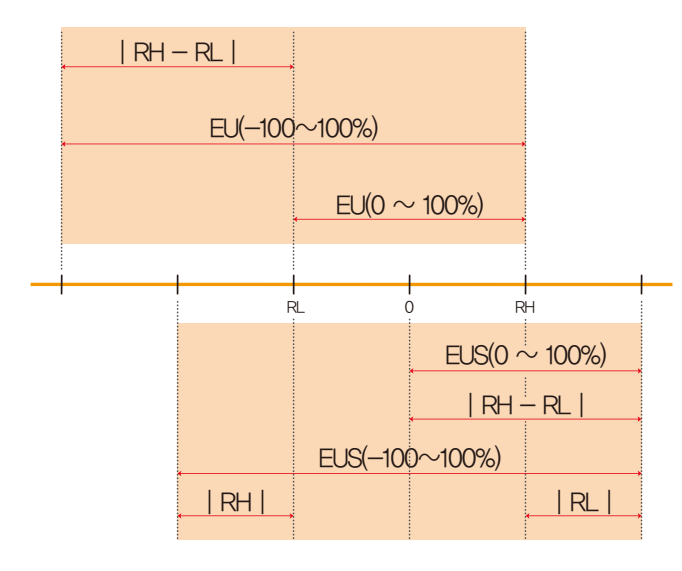

▶ EU( )EUS( )の範囲

|                  | 範囲                            | 中心点                |
|------------------|-------------------------------|--------------------|
| EU(0 ~ 100%)     | RL ~ RH                       | RH – RL   / 2 + RL |
| EU(-100 ~ 100%)  | $-( RH - RL  +  RL ) \sim RH$ | RL                 |
| EUS(0 ~ 100%)    | 0 ~   RH <b>-</b> RL          | RH – RL   / 2      |
| EUS(-100 ~ 100%) | -   RH - RL   ~   RH - RL     | 0                  |

#### (例)

INPUT = T/C(K2)

RANGE=-200.0°C(RL)~137.0°C(RH)

|                  | 範囲                  | 中心点       |
|------------------|---------------------|-----------|
| EU(0 ~ 100%)     | – 200.0 ~ 1370.0°C  | 585.0°C   |
| EU(-100 ~ 100%)  | – 1770.0 ~ 1370.0°C | – 200.0°C |
| EUS(0 ~ 100%)    | 0 ~ 1570.0℃         | 785.0°C   |
| EUS(-100 ~ 100%) | – 1570.0 ~ 1570.0°C | 0.0°C     |

RL:入力範囲下限値 RH:入力範囲上限値

| MEMO |
|------|
|      |
|      |
|      |
|      |
|      |
|      |
|      |
|      |
|      |
|      |
|      |
|      |
|      |
|      |
|      |

| MEMO |  |
|------|--|
|      |  |
|      |  |
|      |  |
|      |  |
|      |  |
|      |  |
|      |  |
|      |  |
|      |  |
|      |  |
|      |  |
|      |  |
|      |  |
|      |  |

| MEMO |  |
|------|--|
|      |  |
|      |  |
|      |  |
|      |  |
|      |  |
|      |  |
|      |  |
|      |  |
|      |  |
|      |  |
|      |  |
|      |  |
|      |  |
|      |  |

| MEMO |  |
|------|--|
|      |  |
|      |  |
|      |  |
|      |  |
|      |  |
|      |  |
|      |  |
|      |  |
|      |  |
|      |  |
|      |  |
|      |  |
|      |  |
|      |  |

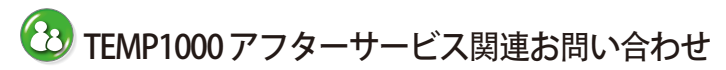

アフターサービスのお問い合わせの際はTEMP1000モデル名、 故障状態、連絡先を教えてください。

T:032-326-9120 F: 032-326-9119

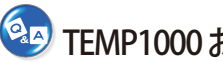

# TEMP1000 お問い合わせ先

見積のお問い合わせ/製品のお問い合わせ/仕様のお問い合わせ 資料要請/その他お問い合わせ

- インターネット www.samwontech.com
- F mail webmaster@samwontech.com sales@samwontech.com

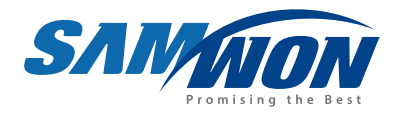

#### SAMWON TECHNOLOGY CO.,LTD. 420-733京畿道富川市遠美區若大洞192番地ブチョンテクノパーク202棟703号 T+82-32-326-9120 F+82-32-326-9119 E webmaster@samwontech.com/sales@samwontech.com

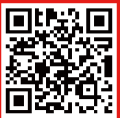

2nd Edition of TEMP1000 Series IM : FBB. 04. 2021